## **U.S.Robotics**°

## Wireless 54Mbps ADSL Router

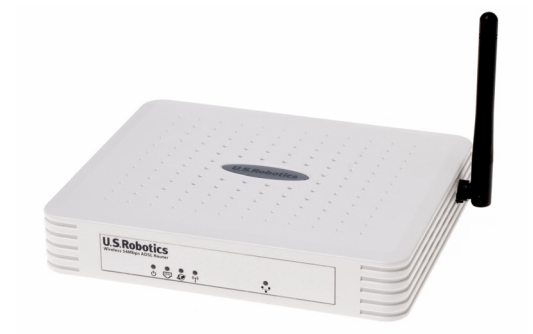

Guida utente

R46.1168.00 rev 3

| nstallazione                                  | 3  |
|-----------------------------------------------|----|
| Configurazione di Wireless 54Mbps ADSL Router | 7  |
| Risoluzione di problemi                       | 63 |
| Specifiche                                    | 75 |
| Conformità                                    | 81 |
| Garanzia                                      | 85 |

## Capitolo 1 Installazione

## Contenuto della confezione USR5473

USR9110 Wireless 54Mbps ADSL RouterUn (1) cavo EthernetAlimentazione 12 V CCUSR5422 54Mbps USB AdapterGuida all'installazioneUn (1) cavo telefonicoCD-ROM di installazione

## Prima dell'installazione

**Nota:** è molto importante annotare e conservare il numero di serie prima di installare Wireless 54Mbps ADSL Router. Il numero di serie, indicato sull'etichetta alla base di Wireless 54Mbps ADSL Router, è necessario per ottenere l'assistenza del supporto tecnico.

| Numero modello | Numero di serie |
|----------------|-----------------|
| USR9110        |                 |

**Nota:** verificare la lettera assegnata all'unità CD-ROM prima di iniziare l'installazione del nuovo prodotto, poiché sarà necessaria per installare il software in modo appropriato.

Fase uno: collegamento dei microfiltri (se inclusi o richiesti dal proprio ISP).

Il microfiltro consente di rimuovere le interferenze tra segnali vocali e segnali DSL. L'ISP stabilirà se è necessario installare un microfiltro. Se il microfiltro non è fornito con Wireless 54Mbps ADSL Router, richiedere al proprio ISP se è necessario acquistarne uno o più.

Per installare un microfiltro, collegare la periferica (telefono, fax o altro dispositivo telefonico) al microfiltro, quindi quest'ultimo alla presa a muro del telefono. Non installare microfiltri sul cavo che collega Wireless 54Mbps ADSL Router alla presa del telefono, a meno che il microfiltro non sia dotato di una connessione sia per il telefono sia per il router. INSTALLAZIONE

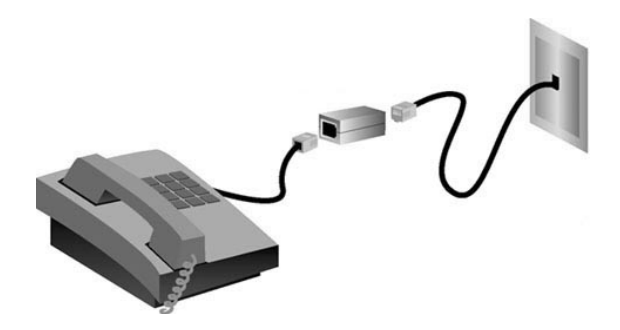

## Fase due: collegamento di Wireless 54Mbps ADSL Router alla presa telefonica.

- Spegnere il computer.
- Collegare un'estremità del cavo telefonico in dotazione alla porta ADSL di Wireless 54Mbps ADSL Router e l'altra estremità alla presa a muro del telefono.

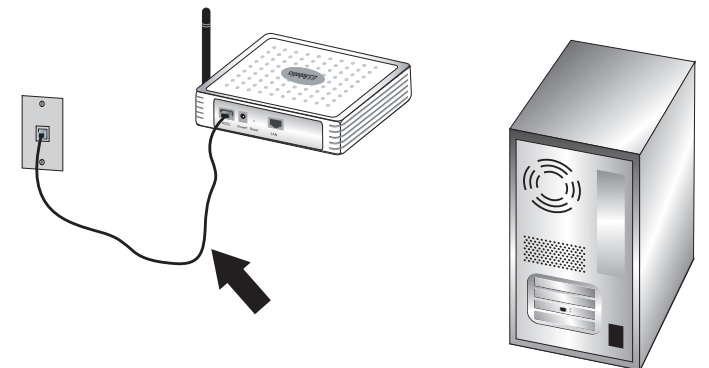

## Fase tre: collegamento di Wireless 54Mbps ADSL Router al computer e all'alimentazione.

Collegare un'estremità del cavo Ethernet in dotazione alla scheda Ethernet del computer. Collegare l'altra estremità a una delle porte LAN di Wireless 54Mbps ADSL Router.

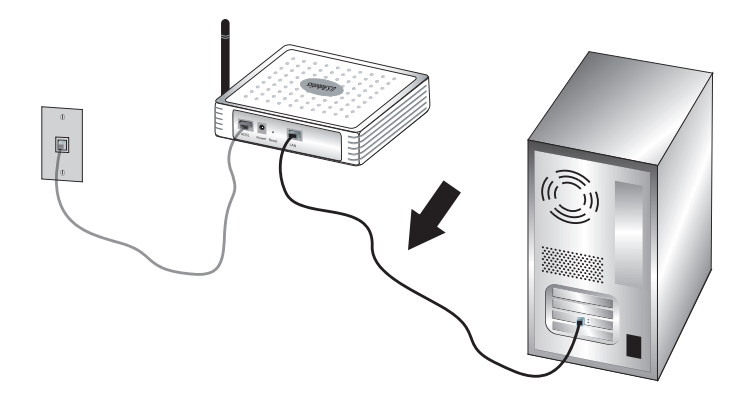

Collegare l'adattatore di alimentazione incluso nella confezione alla presa di Wireless 54Mbps ADSL Router. Inserire la spina dell'adattatore di alimentazione in una presa di corrente standard. Accendere il computer.

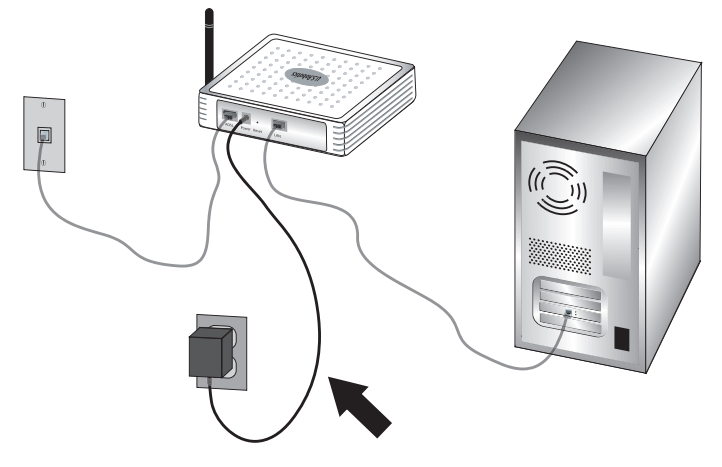

Passare al capitolo 2 per configurare Wireless 54Mbps ADSL Router.

INSTALLAZIONE

# Capitolo 2 Configurazione di Wireless 54Mbps ADSL Router

Per accedere all'interfaccia utente Web di Wireless 54Mbps ADSL Router, avviare un browser Web e digitare l'indirizzo IP predefinito di Wireless 54Mbps ADSL Router nella riga degli indirizzi:

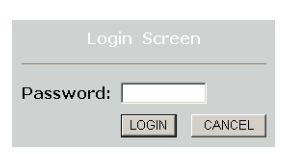

### http://192.168.2.1.

Per impostazione predefinita non esiste una password, quindi fare clic su **LOGIN (Accesso)** per accedere all'interfaccia utente Web.

Quando si accede all'interfaccia utente Web per la prima volta, viene visualizzata la pagina di selezione del Paese. Selezionare il Paese in cui verrà utilizzato Wireless 54Mbps ADSL Router, quindi fare clic su **Apply (Applica)**. Confermare la selezione del Paese facendo clic su **OK**.

| U.S.Robotics   |                                                                                                    |
|----------------|----------------------------------------------------------------------------------------------------|
| » SETUP WIZARD | Causebox Salashian                                                                                                    |
| SYSTEM         | country selection                                                                                                    |
| WAN            | Please select the country in which you are using the router:                                                                    |
| LAN            |                                                                                                    |
| WIRELESS       | Select Country.                                                                                                    |
| NAT            |                                                                                                    |
| ROUTING        |                                                                                                    |
| FIREWALL       | Warning: After applying these settings you will only be able to change them by resetting the router to its factory<br>defaults. |
| SNMP           |                                                                                                    |
| UPnP           | (August)                                                                                                    |
| ADSL           | Арру                                                                                                    |
| TOOLS          |                                                                                                    |
| STATUS         |                                                                                                    |
|                |                                                                                                    |

## Interfaccia utente Web

Questa è la pagina della configurazione avanzata:

| U.S.Robotics    | ADVANCED SETUF                                                                                                    |
|-----------------|----------------------------------------------------------------------------------------------------|
|                 | 🕅 Home 🐵 Logout                                                                                                    |
| » SETUP WIZARD  | Advanced Setup                                                                                                    |
| WAN             | The router supports advanced functions like Stateful Packet Inspection, hacker attack detection, content filtering,<br>access control, virtual DM2 hosts, virtual servers, and client filtering. |
| LAN<br>WIRELESS | We recommend that you keep the default settings.                                                                                                    |
| NAT             |                                                                                                    |
| FIREWALL        |                                                                                                    |
| SNMP<br>UPnP    |                                                                                                    |
| ADSL            |                                                                                                    |
| DDNS            |                                                                                                    |
| TOOLS           |                                                                                                    |

Setup Wizard (Installazione guidata): consente di eseguire una rapida configurazione di Wireless 54Mbps ADSL Router. Consultare "Setup Wizard" a pagina 9.

Advanced Setup (Configurazione avanzata): supporta funzioni più avanzate, come il rilevamento di attacchi da parte di hacker, il filtraggio degli indirizzi IP e MAC, l'impostazione di un server virtuale, la funzione di qualità di servizio e altro. Consultare "Advanced Setup (Configurazione avanzata)" a pagina 21.

## Modifiche alla configurazione

Per parametri di cui è possibile modificare la configurazione viene visualizzata una casella di testo o un elenco a discesa. Dopo aver apportato la modifica di una pagina, fare clic sui pulsanti **SAVE SETTINGS (Salva impostazioni)** o **NEXT (Avanti)** situati in fondo alla pagina per attivare la nuova impostazione.

Nota: per essere certi che la schermata venga aggiornata correttamente dopo l'immissione di un comando, controllare che Internet Explorer sia configurato come segue: scegliere Strumenti, Opzioni Internet, Generale, File temporanei Internet e Impostazioni. Impostare l'opzione Ricerca versioni più recenti delle pagine memorizzate su All'apertura della pagina.

## **Setup Wizard**

## 1. Avvio dell'installazione guidata

Se è la prima volta che viene lanciata l'installazione guidata, selezionare il Paese e fare clic su **Apply (Applica)**. Verificare di aver selezionato il Paese corretto e fare clic su **OK**.

## Fare clic su NEXT (Avanti).

| U.S.Robotics          | SETUP WIZARD                                                                                                    |
|-----------------------|----------------------------------------------------------------------------------------------------|
|                       | ती Home @Logout                                                                                                    |
| 1. Getting Started    | 1. Getting Started                                                                                                    |
| 2. Password           | Welcome!                                                                                                    |
| 3. Channel and SSID   | Thank you for nurchasing the LLS, Sphotics Wireless 54Mbns 4DSI, Souter, By answering the following questions, you will            |
| 4. Security           | be online in a few seconds and enjoying high-speed Internet access with this ADSL router.                                          |
| 5. Parameter Settings | Please make sure the ADSL line is connected properly. For more information, refer to the user guide on the Installation<br>CD-ROM. |
| 6. Confirm            | Click 'NEXT' to continue with the Setup Wizard or click 'EXIT' to go to the Advanced Setup section.                                |
|                       |                                                                                                    |
|                       |                                                                                                    |
|                       |                                                                                                    |
|                       |                                                                                                    |
|                       |                                                                                                    |
|                       |                                                                                                    |
|                       |                                                                                                    |
|                       |                                                                                                    |
|                       |                                                                                                    |
|                       |                                                                                                    |
|                       |                                                                                                    |
|                       | Exit                                                                                                    |

## 2. Creazione di una password per il router

Attenersi alle istruzioni visualizzate per creare una password di accesso al router. Si ricordi che attualmente non esiste una password da inserire. Una volta creata e confermata una password, fare clic su **NEXT (Avanti)**.

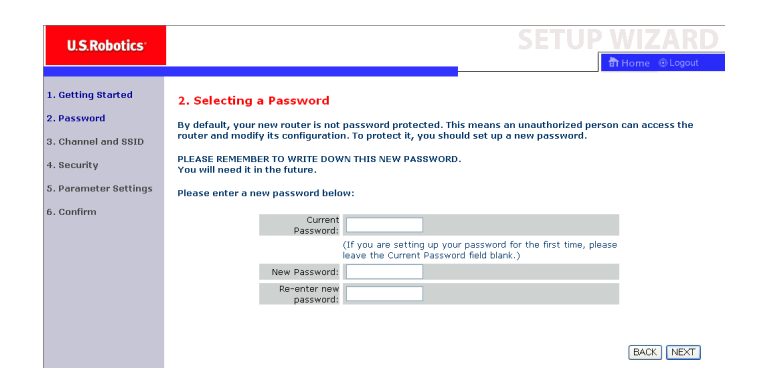

## 3. Immissione delle informazioni di sicurezza e della rete wireless

Viene visualizzata la pagina Channel and SSID (Canale e SSID). Immettere le informazioni appropriate relative alle impostazioni wireless e di sicurezza. Fare riferimento alla tabella seguente per una descrizione delle varie impostazioni. Al termine fare clic su **NEXT** (Avanti).

| U.S.Robotics          |                               |                                 |                     |               | SET           | UP_       | WIZARD                |
|-----------------------|-------------------------------|---------------------------------|---------------------|---------------|---------------|-----------|-----------------------|
|                       |                               |                                 |                     |               |               | ł         | n Home 💿 Logout       |
| 1. Getting Started    | 3. Channel an                 | id SSID                         |                     |               |               |           |                       |
| 2. Password           | This page allows yo           | ou to define the SSID and Chanr | nel for your wirele | ess connecti  | on. In the wi | reless en | vironment, the router |
| 3. Channel and SSID   | can also act as a v<br>point. | vireless access point. These pa | rameters are use    | d for the wir | eless clients | to connec | t to this access      |
| 4. Security           |                               | SSID                            | USR9110             |               |               |           |                       |
| 5. Parameter Settings |                               | SSID Broadcast                  | ⊙Enable OD          | isable        |               |           |                       |
| 6. Confirm            |                               | Wireless Mode                   | Mixed (11b+11g)     | ~             |               |           |                       |
|                       |                               | Security Type                   | No WEP, No WP,      | A 🔽           |               |           |                       |
|                       |                               | Channel                         | 6 💌                 |               |               |           |                       |
|                       |                               |                                 |                     |               |               |           | -                     |
|                       |                               |                                 |                     |               |               |           | BACK                  |

| Parametro                                | Descrizione                                                                                                    |
|------------------------------------------|----------------------------------------------------------------------------------------------------|
| SSID                                     | Service Set ID (identificatore set di servizi). Il valore SSID di<br>Wireless 54Mbps ADSL Router deve corrispondere a quello dei<br>relativi client wireless.                                    |
| SSID Broadcast<br>(Trasmissione<br>SSID) | Consente di attivare o disattivare la trasmissione SSID.                                                                                                    |
| Wireless Mode<br>(Modalità wireless)     | ll presente dispositivo supporta le reti wireless 11g e 11b.<br>Selezionare in base al tipo di rete wireless in uso.                                                                             |
| Security Type<br>(Tipo di sicurezza)     | È possibile selezionare <b>No WEP, No WPA, WEP Only</b> o <b>WPA Only</b> .<br>Selezionando WEP o WPA, sarà necessario inserire una password<br>o chiave nella pagina successiva.                |
| Channel (Canale)                         | Il canale radio utilizzato per la comunicazione tra il router wireless<br>e i relativi client. Il canale deve essere lo stesso per Wireless<br>54Mbps ADSL Router e per tutti i client wireless. |
|                                          | È possibile che Wireless 54Mbps ADSL Router assegni<br>automaticamente un canale radio o che tale operazione venga<br>eseguita manualmente.                                                      |

Fare clic su Next (Avanti) per continuare.

## 4. Immissione delle impostazioni dei parametri

Selezionare il Paese dell'ISP e il relativo nome o tipo. In questo modo viene eseguita la configurazione automatica di Wireless 54Mbps ADSL Router contenente le impostazioni corrette di protocollo, incapsulamento e VPI/VCI dell'ISP.

| U.S.Robotics                                                                       |                                                                  |                                          | SETUP WIZARD |
|------------------------------------------------------------------------------------|------------------------------------------------------------------|------------------------------------------|--------------|
| 1. Getting Started<br>2. Password                                                  | 5. Parameter Settings<br>Please select the settings for your Net | work Provider/Internet Provider.         |              |
| <ol> <li>Channel and SSID</li> <li>Security</li> <li>Parameter Settings</li> </ol> | Country<br>Internet Service Provider<br>Protocol                 | - Select Country - 👻<br>- Select ISP - 👻 |              |
| 6. Confirm                                                                         |                                                                  |                                          | BACK         |

Se il Paese o l'ISP non sono presenti nell'elenco, è necessario immetterli manualmente. Per ulteriori informazioni, consultare la sezione "Impostazione dei parametri - Paese o ISP non visualizzato", contenuta più avanti nel presente manuale . Se l'ISP fa uso di PPPoA o PPPoE, occorre immettere nome utente, password e indirizzo del server DNS forniti dall'ISP.

Se l'ISP utilizza la funzione 1483 Routing, immettere l'indirizzo IP, la subnet mask, il gateway predefinito e l'indirizzo del server DNS forniti dall'ISP.

**Nota:** per impostazione predefinita, l'indirizzo del server DNS è 192.168.2.1. Sostituirlo con l'indirizzo del server DNS dell'ISP.

Fare clic su **NEXT (Avanti)** per passare alla pagina di conferma delle impostazioni.

## Impostazione dei parametri - Paese o ISP non visualizzato

Se l'ISP o il Paese desiderato non è visualizzato nel menu a discesa, selezionare **Other (Altri)** e configurare manualmente le impostazioni dell'ISP.

Per farlo, è necessario disporre delle impostazioni di protocollo, server DNS, incapsulamento e VPI/VCI utilizzate dall'ISP. Nel caso in cui si disponga di un indirizzo IP statico sono inoltre necessari l'indirizzo IP, la subnet mask e l'indirizzo gateway. Per informazioni su tali dati, rivolgersi al proprio ISP.

Una volta selezionato **Other**, il sistema richiede di selezionare il protocollo utilizzato dall'elenco a discesa dell'ISP.

| U.S.Robotics                      |                                                                |                                |        | SETUP | WIZARD          |
|-----------------------------------|----------------------------------------------------------------|--------------------------------|--------|-------|-----------------|
|                                   |                                                                |                                |        |       | 💼 Home 💿 Logout |
| 1. Getting Started<br>2. Password | 5. Parameter Settings<br>Please select the settings for your I | Network Provider/Internet Prov | rider. |       |                 |
| 3. Channel and SSID               | Country                                                        | Others 🗸                       |        |       |                 |
| 4. Security                       | Internet Service Provider                                      | Unknown ISP                    | ~      |       |                 |
| 5. Parameter Settings             | Protocol                                                       |                                |        |       |                 |
| 6. Confirm                        | Management IP Address                                          | 192.168.2.1                    |        |       |                 |
|                                   |                                                                |                                |        |       | BACK NEXT       |

## ISP che utilizzano il servizio di bridging - Impostazione dei parametri

Immettere le impostazioni di bridging fornite dal proprio ISP.

| U.S.Robotics                                             |                                                                |                            |                    |                     | SETUP WIZARD                                      |
|----------------------------------------------------------|----------------------------------------------------------------|----------------------------|--------------------|---------------------|---------------------------------------------------|
|                                                          |                                                                |                            |                    | _                   | 📅 Home 🐵 Logout                                   |
| 1. Getting Started<br>2. Password<br>3. Chappel and SSID | 5. Parameter Settings<br>Please select the settings for your I | Network Provider/I         | nternet Pro        | ovider.             |                                                   |
| o. channer and oorb                                      | Country                                                        | Others                     | ~                  |                     |                                                   |
| 4. Security                                              | Internet Service Provider                                      | ISP uses Bridgin           | ng                 | ~                   |                                                   |
| 5. Parameter Settings                                    | Protocol                                                       | Bridging                   |                    |                     |                                                   |
| 6. Confirm                                               | Management IP Address                                          | 192.168.2.1                |                    |                     |                                                   |
|                                                          | VPI/VCI                                                        | 8 / 35                     |                    |                     |                                                   |
|                                                          | Encapsulation                                                  | VC MUX 👻                   |                    |                     |                                                   |
|                                                          |                                                                |                            |                    |                     | BACK                                              |
| Parametro                                                | De                                                             | scrizione                  |                    |                     |                                                   |
| Management IF<br>(Indirizzo IP di §                      | PAddress Imr<br>gestione) (pr                                  | mettere l'in<br>edefinito: | ndiriz:<br>192.10  | zo IP f<br>58.2.1   | ornito dal proprio ISP<br>).                      |
| VPI/VCI                                                  | lmr<br>(Vii                                                    | nettere i v<br>rtual Circu | alori \<br>it Ider | /PI (Vi<br>ntifier) | rtual Path Identifier) e VCI<br>forniti dall'ISP. |
| Encapsulation<br>(Incapsulament                          | sel<br>so) inc                                                 | ezionare o<br>apsulame     | lall'el<br>nto ut  | enco a<br>ilizzat   | a discesa il tipo di<br>o dall'ISP.               |

Fare clic su **NEXT (Avanti)** per passare alla pagina di conferma delle impostazioni.

## ISP che utilizzano la funzione 1483 Bridging-DHCP - Impostazione dei parametri

Immettere le impostazioni di bridging fornite dal proprio ISP.

| U.S.Robotics                                             |                                                              |                                                       |                                                  |
|----------------------------------------------------------|--------------------------------------------------------------|-------------------------------------------------------|--------------------------------------------------|
| 1. Getting Started<br>2. Password<br>3. Channel and SSID | 5. Parameter Settings<br>Please select the settings for your | Network Provider/Internet Provider.                   |                                                  |
| 4.0                                                      | Country                                                      | Others 💌                                              |                                                  |
| 4. security                                              | Internet Service Provider                                    | ISP uses 1483Bridging-DHCP 💌                          |                                                  |
| 5. Parameter Settings                                    | Protocol                                                     | 1483 Bridging - DHCP                                  |                                                  |
| 6. Confirm                                               | DNS Server                                                   |                                                       |                                                  |
|                                                          | VPI/VCI                                                      | 8 X35                                                 |                                                  |
| arametro                                                 | Des                                                          | crizione                                              | BACK                                             |
| NS Server (Serve                                         | r DNS) Imm                                                   | ettere l'indirizzo del s                              | erver dei nomi di dominio.                       |
| PI/VCI                                                   | lmm<br>(Virt                                                 | ettere i valori VPI (Vir<br>ual Circuit Identifier) f | tual Path Identifier) e VCI<br>forniti dall'ISP. |
| ncapsulation<br>ncapsulamento)                           | Sele<br>inca                                                 | zionare dall'elenco a<br>psulamento utilizzato        | discesa il tipo di<br>dall'ISP.                  |

## ISP che utilizzano la funzione 1483 Bridging-FixedIP - Impostazione dei parametri

Immettere le impostazioni di bridging fornite dal proprio ISP.

| U.S.Robotics                                             |                                                                |                                     | SETUP WIZARD |
|----------------------------------------------------------|----------------------------------------------------------------|-------------------------------------|--------------|
| 1. Getting Started<br>2. Password<br>3. Channel and SSID | 5. Parameter Settings<br>Please select the settings for your f | Network Provider/Internet Provider. |              |
|                                                          | Country                                                        | Others 💌                            |              |
| 4. Security                                              | Internet Service Provider                                      | ISP uses 1483Bridging-FixIP         |              |
| 5. Parameter Settings                                    | Protocol                                                       | 1483 Bridging - Fix IP              |              |
| 6 Capling                                                | IP Address                                                     |                                     |              |
| o. comm                                                  | Subnet Mask                                                    |                                     |              |
|                                                          | Default Gateway                                                | 0.0.0.0                             |              |
|                                                          | DNS Server                                                     |                                     |              |
|                                                          | VPI/VCI                                                        | 8 / 35                              |              |
|                                                          | Encapsulation                                                  | VCMUX V                             |              |
|                                                          |                                                                |                                     | BACK         |

| Parametro                                | Descrizione                                                                                              |
|------------------------------------------|----------------------------------------------------------------------------------------------------|
| IP Address (Indirizzo IP)                | Immettere l'indirizzo IP fornito dal proprio ISP                                                         |
| Subnet mask                              | Immettere la subnet mask fornita dal proprio ISP.                                                        |
| Default Gateway<br>(Gateway predefinito) | Immettere l'indirizzo gateway fornito dal proprio ISP.                                                   |
| DNS Server (Server DNS)                  | Immettere l'indirizzo del server dei nomi di dominio.                                                    |
| VPI/VCI                                  | Immettere i valori VPI (Virtual Path Identifier) e VCI<br>(Virtual Circuit Identifier) forniti dall'ISP. |
| Encapsulation<br>(Incapsulamento)        | Selezionare dall'elenco a discesa il tipo di incapsulamento utilizzato dall'ISP.                         |

### ISP che utilizzano PPPoE - Impostazione dei parametri

Immettere le informazioni PPPoE (Point-to-Point Protocol over Ethernet) fornite dall'ISP.

| U.S.Robotics                            |                                                             |                                                                                                    |                 | SETUF |      |
|-----------------------------------------|-------------------------------------------------------------|----------------------------------------------------------------------------------------------------|-----------------|-------|------|
| 1. Getting Started<br>2. Password       | 5. Parameter Settings<br>Please select the settings for you | ur Network Provider/Int                                                                                  | ernet Provider. |       |      |
| 4. Socuritu                             | Country                                                     | Others                                                                                                   | ~               |       |      |
|                                         | Internet Service Provider                                   | ISP uses PPPoE                                                                                           | ~               |       |      |
| 5. Parameter Settings                   | VPLACI                                                      | 8 (35                                                                                                    |                 |       |      |
| 6. Confirm                              | Encapsulation                                               |                                                                                                    |                 |       |      |
|                                         | Username                                                    |                                                                                                    |                 |       |      |
|                                         | Password                                                    |                                                                                                    |                 |       |      |
|                                         | Confirm Password                                            |                                                                                                    |                 |       |      |
|                                         |                                                             |                                                                                                    |                 |       | BACK |
| Parametro                               | D                                                           | escrizione                                                                                               |                 |       |      |
| VPI/VCI                                 | In<br>(V                                                    | Immettere i valori VPI (Virtual Path Identifier) e VCI<br>(Virtual Circuit Identifier) forniti dall'ISP. |                 |       |      |
| Encapsulation<br>(Incapsulamento)       |                                                             | Selezionare dall'elenco a discesa il tipo di<br>incapsulamento utilizzato dall'ISP.                      |                 |       |      |
| Username (Nome utente)                  |                                                             | Immettere il nome utente assegnato dall'ISP.                                                             |                 |       |      |
| Password                                |                                                             | nmettere la p                                                                                            | assword.        |       |      |
| Confirm Password<br>(Conferma password) |                                                             | onfermare la                                                                                             | password        | 1.    |      |

### ISP che utilizzano PPPoA - Impostazione dei parametri

Immettere le impostazioni PPPoA (Point-to-Point Protocol over ATM) fornite dall'ISP.

| U.S.Robotics                                                                                        |                                                                                                    |                                                                                     |                                                   |           |
|----------------------------------------------------------------------------------------------------|----------------------------------------------------------------------------------------------------|-------------------------------------------------------------------------------------|---------------------------------------------------|-----------|
| 1. Getting Started<br>2. Password                                                                   | 5. Parameter Settings<br>Please select the settings for yo                                                               | ur Network Provider/Internet                                                        | Provider.                                         |           |
| <ol> <li>Channel and SSID</li> <li>Security</li> <li>Parameter Settings</li> <li>Confirm</li> </ol> | Country<br>Internet Service Provider<br>Protocol<br>VPI/VCI<br>Encapsulation<br>Username<br>Password<br>Confirm Password | Others                                                                              | •                                                 |           |
|                                                                                                    |                                                                                                    |                                                                                     |                                                   | BACK NEXT |
| Parametro                                                                                           | D                                                                                                    | escrizione                                                                          |                                                   |           |
| VPI/VCI                                                                                             | PI/VCI Immettere i valori VPI (Virtual Path Identifier) e<br>(Virtual Circuit Identifier) forniti dall'ISP.              |                                                                                     | rtual Path Identifier) e VCI<br>forniti dall'ISP. |           |
| Encapsulation<br>(Incapsulamento)                                                                   |                                                                                                    | Selezionare dall'elenco a discesa il tipo di<br>incapsulamento utilizzato dall'ISP. |                                                   |           |
| Username (Nome utente)                                                                              |                                                                                                    | Immettere il nome utente assegnato dall'ISP.                                        |                                                   |           |
| Password                                                                                            | assword Immettere la password.                                                                                           |                                                                                     |                                                   |           |
| Confirm Passwo<br>(Conferma pass                                                                    | onfirm Password Confermare la password.<br>Conferma password)                                                            |                                                                                     |                                                   |           |

## ISP che utilizzano la funzione 1483 Routing - Impostazione dei parametri

Immettere le impostazioni RFC1483 Routing fornite dal proprio ISP.

| U.S.Robotics                                             |                                      |                                                      |                                                         |
|----------------------------------------------------------|--------------------------------------|------------------------------------------------------|---------------------------------------------------------|
| 1. Getting Started<br>2. Password<br>3. Channel and SSID | 5. Parameter Setting                 | your Network Provider/Internet Provider.             |                                                         |
| 4. Security                                              | Country                              | Others V                                             |                                                         |
| 5 Darameter Settings                                     | Internet Service Provide<br>Protocol | r ISP uses 1483Routing  1483 Routing                 |                                                         |
| 6. 0 f                                                   | IP Address                           |                                                      |                                                         |
| b. Comm                                                  | Subnet Mask                          |                                                      |                                                         |
|                                                          | Default Gateway                      | 0.0.0.0                                              |                                                         |
|                                                          | DNS Server                           |                                                      |                                                         |
|                                                          | VPI/VCI                              | 8 / 35                                               |                                                         |
|                                                          | Encapsulation                        | VC MUX 💌                                             |                                                         |
| Paramotro                                                |                                      | Descrizione                                          | (BACK) NEXT                                             |
| Falametio                                                |                                      | Jeschzione                                           |                                                         |
| IP Address (Ind                                          | irizzo IP)                           | mmettere l'indirizzo IF                              | P fornito dal proprio ISP                               |
| Subnet mask                                              |                                      | mmettere la subnet m                                 | ask fornita dal proprio ISP.                            |
| Default Gatewa<br>(Gateway prede                         | iy<br>efinito)                       | mmettere l'indirizzo ga                              | ateway fornito dal proprio ISP.                         |
| DNS Server (Se                                           | rver DNS)                            | mmettere l'indirizzo d                               | el server dei nomi di dominio.                          |
| VPI/VCI                                                  |                                      | mmettere i valori VPI (<br>Virtual Circuit Identifie | Virtual Path Identifier) e VCI<br>er) forniti dall'ISP. |
| Encapsulation<br>(Incapsulament                          | to)                                  | Selezionare dall'elenco<br>ncapsulamento utilizz     | o a discesa il tipo di<br>ato dall'ISP.                 |

Fare clic su **NEXT (Avanti)** per passare alla pagina di conferma delle impostazioni (vedere "5. Conferma delle impostazioni").

## 5. Conferma delle impostazioni

Nella pagina di conferma viene visualizzato un riepilogo dei parametri di configurazione. Verificare la correttezza dei parametri per modalità operativa ADSL (WAN), Network Layer (WAN), DHCP e/o dei parametri ISP (vedere l'esempio che segue).

| U.S.Robotics                                                            |                                                                                                    |                                | SETUP WIZARD    |
|-------------------------------------------------------------------------|----------------------------------------------------------------------------------------------------|--------------------------------|-----------------|
| 1. Getting Started<br>2. Password<br>3. Channel and SSID<br>4. Security | <ul> <li>4. Confirm</li> <li>You have supplied the following configurat</li> <li>ADSL Operation Mode (WAN):</li> </ul> | ion parameters:                | BITOIRE & Esgan |
| <ol> <li>Security</li> <li>Parameter Settings</li> </ol>                | ISP<br>Protocol<br>VPI / VCI                                                                                           | 1483 Bridging - DHCP<br>0 / 35 |                 |
| 6. Confirm                                                              | AAL5 Encapsulation  Network Layer Parameters (WAN)                                                                     | LLC<br>):                      |                 |
|                                                                         | DNS Server     DHCP Parameters:                                                                                        | 0.0.0.0                        |                 |
|                                                                         | Default Gateway<br>Subnet Mask                                                                                         | 192.168.2.1<br>255.255.255.0   |                 |
|                                                                         | Name Server 1<br>Name Server 2                                                                                         | 192.168.2.1<br>0.0.0.0         |                 |
|                                                                         | Start IP Address<br>Number of IP                                                                                       | 192.168.2.2<br>253             |                 |
|                                                                         |                                                                                                    |                                | BACK            |

| Parametro                                                               | Descrizione                                                                                                    |
|-------------------------------------------------------------------------|----------------------------------------------------------------------------------------------------|
| ADSL Operation Mode<br>(WAN) (Modalità<br>operativa ADSL) (WAN)         |                                                                                                    |
| ISP                                                                     | Il tipo di ISP selezionato.                                                                                                    |
| Protocol (Protocollo)                                                   | Il protocollo in uso.                                                                                                    |
| VPI/VCI                                                                 | Virtual Path Identifier (VPI) e Virtual Circuit Identifier (VCI).                                                                         |
| AAL5 Encapsulation<br>(Incapsulamento<br>AAL5)                          | Il tipo di incapsulamento. Consultare la sezione "WAN" più<br>avanti in questo capitolo per maggiori informazioni<br>sull'incapsulamento. |
| Network Layer<br>Parameters (WAN)<br>(Parametri Network<br>Layer) (WAN) |                                                                                                    |
| IP Address<br>(Indirizzo IP)                                            | Indirizzo IP WAN                                                                                                    |
| Subnet mask                                                             | Subnet mask WAN                                                                                                    |
| Default Gateway<br>(Gateway predefinito)                                | Gateway WAN.                                                                                                    |

| Parametro                                   | Descrizione                                                                     |
|---------------------------------------------|---------------------------------------------------------------------------------|
| DHCP Parameters<br>(Parametri DHCP)         |                                                                                 |
| Function (Funzione)                         | Indica lo stato di attivazione della funzione DHCP.                             |
| Default Gateway<br>(Gateway predefinito)    | Indirizzo IP LAN di Wireless 54Mbps ADSL Router.                                |
| Subnet mask                                 | Indica la subnet mask di rete.                                                  |
| Name Server 1<br>(Server dei nomi 1)        | Indirizzo IP del server DNS principale.                                         |
| Name Server 2<br>(Server dei nomi 2)        | Indirizzo IP del server DNS alternativo.                                        |
| Start IP Address<br>(Indirizzo IP iniziale) | Indirizzo IP iniziale tra pool di indirizzi assegnati da DHCP.                  |
| Number of IP<br>(Numero di IP)              | Numero di indirizzi IP disponibili per l'assegnazione eseguita dal server DHCP. |

Se i dati sono corretti, fare clic su **NEXT (Avanti)** per completare la procedura. Si dispone ora di un accesso a Internet. In caso di errore, fare clic su **BACK (Indietro)** per visualizzare la schermata appropriata, modificare le informazioni e procedere con la configurazione.

Una volta memorizzate le informazioni viene visualizzata la schermata principale dell'interfaccia utente Web.

Se si desidera convalidare le impostazioni Internet, fare clic su **Status** (Stato).

## Advanced Setup (Configurazione avanzata)

Fare clic su **Home** nell'angolo superiore a destra. Nel lato a sinistra della pagina è visualizzato il menu principale mentre in quello a destra sono riportate alcune informazioni descrittive.

| U.S.Robotics                                                                                                    |                                                                                                    |
|----------------------------------------------------------------------------------------------------|----------------------------------------------------------------------------------------------------|
| » SETUP WIZARD<br>SYSTEM<br>WAN<br>LAN<br>WIRELESS<br>NAT<br>ROUTING<br>FIREWALL<br>SNMP<br>UPNP<br>ADSL<br>DDNS<br>TOOLS<br>STATUS | Advanced Setup<br>The router supports advanced functions like Stateful Packet Inspection, hacker attack detection, content filtering,<br>access control, virtual DMZ hosts, virtual servers, and client filtering.<br>We recommend that you keep the default settings. |

La seguente tabella descrive le voci del menu principale dell'interfaccia utente Web avanzata.

| Menu                | Descrizione                                                                                                    |
|---------------------|----------------------------------------------------------------------------------------------------|
| SYSTEM<br>(SISTEMA) | Consente di impostare il fuso orario locale, la password per l'accesso dell'amministratore, l'indirizzo IP del PC o del portatile autorizzato a gestire Wireless 54Mbps ADSL Router in remoto.                            |
| WAN                 | Consente di specificare le impostazioni di connessione a Internet.                                                                                                    |
| LAN                 | Consente di impostare la configurazione TCP/IP dell'interfaccia LAN di<br>Wireless 54Mbps ADSL Router e dei client DHCP.                                                                                                  |
| WIRELESS            | Consente di configurare i dati di radiofrequenza, SSID e impostazioni di sicurezza per le comunicazioni wireless.                                                                                                    |
| NAT                 | Consente di configurare la mappatura degli indirizzi, il server virtuale e applicazioni speciali.                                                                                                    |
| ROUTING             | Consente di impostare i parametri di routing e di visualizzare la tabella di routing corrente.                                                                                                    |
| FIREWALL            | Consente di configurare una varietà di funzioni di sicurezza e speciali<br>tra cui: controllo degli accessi, blocco degli URL, pianificazione del<br>controllo degli accessi a Internet, rilevamento di intrusioni e DMZ. |
| SNMP                | Impostazioni stringa comunità e server trap.                                                                                                    |

| Menu                         | Descrizione                                                                                                    |
|------------------------------|----------------------------------------------------------------------------------------------------|
| UPnP                         | Tramite UPnP (Universal Plug and Play) una periferica è in grado di collegarsi dinamicamente a una rete in modo automatico, ottenere un indirizzo IP, comunicare le proprie caratteristiche e rilevare la presenza e le caratteristiche di altre periferiche in rete. Le periferiche sono pertanto in grado di comunicare direttamente tra di loro. Inoltre, ciò semplifica la realizzazione di reti peer-to-peer.      |
| QoS (Qualità<br>di servizio) | Consente di ottimizzare la qualità del servizio assegnando le priorità ai dati di traffico.                                                                                                    |
| ADSL                         | Consente di impostare il tipo di funzionamento ADSL e di visualizzare lo stato ADSL.                                                                                                    |
| DDNS                         | Il servizio DNS dinamico consente di associare il nome di dominio di un<br>utente Internet a un computer o a un server.                                                                                                    |
| TOOLS<br>(STRUMENTI)         | Consente di definire le opzioni di copia di backup e ripristino della<br>configurazione corrente, di ripristino dei valori predefiniti per tutte le<br>opzioni di configurazione, di aggiornamento del firmware di sistema e<br>infine di riavviare il sistema.                                                                                                    |
| STATUS<br>(STATO)            | Mostra tipo e stato della connessione WAN, numeri di versione<br>firmware e hardware, impostazioni IP di sistema e informazioni relative<br>a DHCP, NAT e firewall. Mostra il numero di client collegati, le versioni<br>del firmware, l'indirizzo MAC fisico per l'interfaccia di ciascun supporto<br>e la versione e il numero di serie dell'hardware. Visualizza il registro<br>relativo a protezione e client DHCP. |

## System (Sistema)

## Time Settings (Impostazioni ora)

| U.S.Robotics                                        |                                                                                                    |
|-----------------------------------------------------|----------------------------------------------------------------------------------------------------|
| » SETUP WIZARD<br>SYSTEM<br>» Time Settings         | Time Settings<br>Set Time Zone:                                                                                                    |
| » Password Settings<br>» Remote Management<br>» DNS | Use this setting to insure the time-based client filtering feature and system log entries are based on the correct<br>localized time.<br>[GMT-0800]Pacific Time (US & Canada), Tijuana                               |
| WAN<br>LAN<br>WIRELESS<br>NAT                       | Configure Time Server (NTP):<br>You can automatically maintain the system time on your ADSL router by synchronizing with a public time server over<br>the Internet.                                                  |
| ROUTING<br>FIREWALL<br>SNMP<br>UPNP                 | ☑ Enable Automatic Time Server Maintenance<br>When you enable this option you will need to configure two different time servers, use the options below to set the<br>primary and secondary NTP servers in your area: |
| ADSL<br>TOOLS<br>STATUS                             | Primary Server:     1321634102-North America       Secondary Server:     19254141-North America       V     HELP       SAVE SETTINGS     CANCEL                                                                      |

L'impostazione del fuso orario è necessaria per garantire l'esecuzione della registrazione e degli eventi di sistema nei tempi corretti. Selezionare il proprio fuso orario dall'elenco a discesa.

Per sincronizzare automaticamente Wireless 54Mbps ADSL Router con un server pubblico di riferimento orario, selezionare la casella Enable Automatic Time Server Maintenance (Abilita manutenzione automatica server di riferimento orario). Configurare due tipi di server di riferimento orario selezionando un server principale (Primary Server) e un server secondario (Secondary Server).

Password Settings (Impostazioni password)

Utilizzare questa pagina per modificare la password per l'accesso all'interfaccia utente Web di Wireless 54Mbps ADSL Router.

| U.S.Robotics                                                                                           |                                                                                                    | ADVANCED SETUP                                          |
|----------------------------------------------------------------------------------------------------|----------------------------------------------------------------------------------------------------|---------------------------------------------------------|
|                                                                                                    |                                                                                                    | 💼 Home 🕘 Logout                                         |
| » SETUP WIZARD SYSTEM     » Time Settings     » <u>Password Settings</u> » Remote Management     » DNS | Password Settings Set a password to restrict management access to the router.  • Current Password : | • Idle Time Out: 10 Min<br>(Idle Time =0 : NO Time Out) |
| WAN<br>LAN<br>WIRELESS                                                                                 | New Password:     Re-Enter Password for Varification:                                               |                                                         |
| NAT                                                                                                    |                                                                                                    |                                                         |
| ROUTING<br>FIREWALL                                                                                    |                                                                                                    | HELP SAVE SETTINGS CANCEL                               |

Le password possono contenere da 3 a 12 caratteri alfanumerici e rilevano la distinzione tra maiuscole e minuscole.

**Nota:** nel caso in cui la password venga smarrita o se non si riesce ad accedere all'interfaccia utente, tenere premuto il tasto di ripristino situato sul pannello posteriore per almeno cinque secondi per ripristinare le impostazioni predefinite. Per impostazione predefinita, per accedere all'interfaccia utente Web non vi è alcuna password. Nel campo Idle Time Out (Tempo di inattività), digitare il tempo massimo di inattività consentito, espresso in minuti, prima che la sessione venga scollegata automaticamente. Se il tempo di inattività supera quello specificato, la connessione viene interrotta e sarà necessario accedere nuovamente all'interfaccia utente Web. Il valore predefinito è di 10 minuti.

### Remote Management (Gestione remota)

Per impostazione predefinita, l'accesso alla gestione è disponibile unicamente per gli utenti della rete locale. Tuttavia, è possibile gestire Wireless 54Mbps ADSL Router da un host remoto immettendo l'indirizzo IP del computer remoto in questa schermata. Selezionare la casella di controllo **Enabled (Attivato)**, immettere l'indirizzo IP nel campo Host Address (Indirizzo host) e fare clic su **SAVE SETTINGS (Salva impostazioni)**.

| U.S.Robotics        |                                                 |               |
|---------------------|-------------------------------------------------|---------------|
|                     |                                                 |               |
| » SETUP WIZARD      | Describe Management                             |               |
| SYSTEM              | Kemote Management                               |               |
| » Time Settings     | Set the remote management of the router. If y   | ou want to n  |
| » Password Settings | local network), you must also specify the IP ad | laress of the |
| » Remote Management | Host Address                                    | Enabled       |
| » DNS               | 0 0 0 0                                         |               |
| WAN                 |                                                 |               |
| LAN                 |                                                 |               |
| WIDELESS            |                                                 |               |

**Nota:** selezionando **Enable (Attiva)** e specificando o.o.o.o come indirizzo IP, qualsiasi host remoto sarà in grado di gestire Wireless 54Mbps ADSL Router.

Per la gestione remota da un indirizzo IP WAN, eseguire la connessione dalla porta 8080. Immettere l'indirizzo IP WAN seguito da :8080, ad esempio, 212.120.68.20:8080.

### DNS

I server dei nomi di dominio (DNS, Domain Name Server) sono utilizzati per associare il nome di un dominio (ad es., www.sito.com) a un indirizzo IP (ad es., 123.123.123.123). Generalmente l'ISP fornisce l'indirizzo IP di uno o più DNS. Immettere gli indirizzi in questa pagina e fare clic su **SAVE SETTINGS (Salva impostazioni)**.

ADVANCED SETUP (CONFIGURAZIONE AVANZATA)

| U.S.Robotics                                                                                                    |                                                                                                    |
|----------------------------------------------------------------------------------------------------|----------------------------------------------------------------------------------------------------|
| » SETUP WIZARD     SYSTEM     » Time Settings     » Password Settings     » Remote Management     » DNS     WAN     IAN | DNS A Domain Name Server (DNS) is an index of IP addresses and Web addresses. If you type a Web address into your forwser, such as www.usr.com, a DNS server will find that name in its index and find the matching IP address: sourcess.com.dots. Most IBPs provide a DNS server for speed and convenience. Since your Service Provider may connect to the Internet with dynamic IP settings, its likely that He DNS server IPS are also provided dynamically. However, if there is a DNS server that you would rather use, you need to specify the IP address here. Domain Name Server (DNS) Address 0,0,0,0,0,0 |
| WIRELESS<br>NAT                                                                                                    | Secondary DNS Address (optional) 0 , 0 , 0 , 0                                                                                                    |
| ROUTING<br>FIREWALL<br>SNMP                                                                                             | [HELP] SAVE SETTINGS CANCEL                                                                                                    |

## WAN

Specificare i parametri di connessione WAN forniti dal fornitore di servizi Internet.

È possibile connettere Wireless 54Mbps ADSL Router all'ISP utilizzando uno dei seguenti metodi:

- ATM PVC
- Clone MAC

### ATM PVC

Immettere i parametri della connessione virtuale ATM (Asynchronous Transfer Mode: modalità di trasferimento asincrono).

| U.S.Robotics                            |                                                                            |                                |                            |                        |
|-----------------------------------------|----------------------------------------------------------------------------|--------------------------------|----------------------------|------------------------|
|                                         |                                                                            |                                |                            | की ।                   |
| » SETUP WIZARD<br>SYSTEM<br>WAN         | ATM PVC<br>ADSL router uses ATM as its lay<br>Gateway supports up to 8 ATM | rer 2 protocol. ATM P<br>PVCs. | VC is a virtual connection | which acts as a WAN ir |
| » <u>ATM PVC</u><br>» Clone MAC Address | Description                                                                | VPI/VCI                        | Encapsulation              | Protocol               |
| I AN                                    | VC1                                                                        | 0/35                           | LLC                        | PPPoE                  |
| WIDELESS                                | VC2                                                                        | -/-                            |                            |                        |
| NAT                                     | VC3                                                                        | -/-                            |                            |                        |
| DOUTING                                 | VC4                                                                        | -/-                            |                            |                        |
| FIDEMUL                                 | VC5                                                                        | -/-                            |                            |                        |
| FIREWALL                                | VC6                                                                        | -/-                            |                            |                        |
| SNMP                                    | VC7                                                                        | -/-                            |                            |                        |
| UPnP                                    | VCB                                                                        | -/-                            |                            |                        |
| ADSL                                    |                                                                            |                                |                            |                        |
| TOOLS                                   |                                                                            |                                |                            |                        |

| Parametro                         | Descrizione                                                                                                    |  |
|-----------------------------------|----------------------------------------------------------------------------------------------------|--|
| Description<br>(Descrizione)      | Fare clic su VC per impostare i valori della connessione.                                                                                                    |  |
| VPI/VCI                           | Virtual Path Identifier (VPI) e Virtual Circuit Identifier (VCI).                                                                                                    |  |
| Encapsulation<br>(Incapsulamento) | Consente di specificare la modalità di gestione di più<br>protocolli a livello di trasporto ATM.                                                                                                    |  |
|                                   | <ul> <li>VC-MUX: Protocollo Point-to-Point su circuito<br/>virtuale ATM multiplexer (incapsulamento nullo).<br/>Consente l'esecuzione di un solo protocollo per<br/>circuito virtuale con un numero minore di byte di<br/>overhead.</li> </ul> |  |
|                                   | <ul> <li>LLC: Protocollo Point-to-Point su Logical Link<br/>Control (LLC) ATM. Consente l'esecuzione di più<br/>protocolli per circuito virtuale con un numero<br/>leggermente superiore di byte di overhead.</li> </ul>                       |  |
| Protocol<br>(Protocollo)          | Il protocollo utilizzato per la connessione.                                                                                                    |  |

Clone MAC Address (Copia indirizzo MAC)

Alcuni ISP richiedono la registrazione dell'indirizzo MAC. In tal caso, l'indirizzo MAC di Wireless 54Mbps ADSL Router deve essere modificato per corrispondere a quello registrato presso l'ISP.

| U.S.Robotics                     |                                                                                                    |
|----------------------------------|----------------------------------------------------------------------------------------------------|
|                                  | 🕆 Home 🛞 Logout                                                                                                    |
| » SETUP WIZARD                   | Clone MAC Address                                                                                                    |
| SYSTEM<br>WAN                    | Some ISPs require you to register your MAC address with them. If you have done this, the MAC address of the Gateway<br>must be changed to the MAC address that you supplied to your ISP. |
| » ATM PVC<br>» Clone MAC Address | WAN Interface MAC Address:                                                                                                    |
| LAN                              | O Use the Gateway's default MAC address 00:C0:49:F2:C4:4D                                                                                                    |
| WIRELESS                         | Use this PC's MAC address 00:C0:49:5C:D7:72                                                                                                    |
| NAT                              |                                                                                                    |
| ROUTING                          | Enter a new MAC address manually:                                                                                                    |
| FIREWALL                         |                                                                                                    |
| SNMP                             | HELP SAVE SETTINGS CANCEL                                                                                                    |

## LAN

Utilizzare il menu LAN per configurare l'indirizzo IP LAN e attivare il server DHCP per l'assegnazione degli indirizzi client dinamici.

| U.S.Robotics   | ADVANCED SETUP                                                                                                    |
|----------------|----------------------------------------------------------------------------------------------------|
|                | ET Home @L0g0ut                                                                                                    |
| » SETUP WIZARD | I AN Settings                                                                                                    |
| SYSTEM         | En octango                                                                                                    |
| WAN            | You can enable DHCP to dynamically allocate IP addresses to your client PCs, or configure filtering functions based<br>on specific clients or protocols. The router must have an IP address for the local network. |
| LAN            | an speene cherica ar proceedant ne reacer maar neve an ar address for the recent exercit.                                                                                                    |
| WIRELESS       | LAN IP                                                                                                    |
| NAT            |                                                                                                    |
| ROUTING        | IP Address 192 , 168 , 2 , 1                                                                                                    |
| FIREWALL       | IP Subnet Mask 255.255.255. 0                                                                                                    |
| SNMP           | DHCP Server                                                                                                    |
| UPnP           |                                                                                                    |
| ADSL           | DHCP Server                                                                                                    |
| TOOLS          |                                                                                                    |
| STATUS         | DHCP Sever ID                                                                                                    |
|                |                                                                                                    |
|                | Lease Time Two Days 💌                                                                                                    |
|                | IP Address Pool                                                                                                    |
|                |                                                                                                    |
|                | Start IP 192 , 168 , 2 , 2                                                                                                    |
|                | End IP 192 , 168 , 2 , 254                                                                                                    |
|                | Domain Name                                                                                                    |
|                |                                                                                                    |
|                | HELP SAVE SETTINGS Cancel                                                                                                    |
|                |                                                                                                    |

| Parametro                             | Descrizione                                                                                                    |
|---------------------------------------|----------------------------------------------------------------------------------------------------|
| LAN IP (IP LAN)                       |                                                                                                    |
| IP Address<br>(Indirizzo IP)          | L'indirizzo IP diWireless 54Mbps ADSL Router.                                                                                                    |
| IP Subnet Mask<br>(Subnet Mask IP)    | La subnet mask della rete.                                                                                                    |
| DHCP Server<br>(Server DHCP)          | Il modello Wireless 54Mbps ADSL Router è dotato della funzione<br>DHCP. Abilitare questa funzione per assegnare dinamicamente<br>l'indirizzo IP ai PC client.                 |
| DHCP Server<br>(Server DHCP)          |                                                                                                    |
| DHCP Server ID<br>(ID Server DHCP)    | Specificare l'ID del server DHCP.                                                                                                    |
| Lease Time<br>(Periodo di<br>leasing) | Impostare il periodo di leasing IP. Per le reti domestiche,<br>impostare questa opzione su Forever (Sempre), in modo che non<br>venga posta alcuna scadenza all'indirizzo IP. |

| Parametro                                       | Descrizione                                                                                                    |
|-------------------------------------------------|----------------------------------------------------------------------------------------------------|
| IP Address Pool<br>(Intervallo indirizzi<br>IP) |                                                                                                    |
| Start IP Address<br>(Indirizzo IP<br>iniziale)  | Specificare l'indirizzo IP iniziale dell'intervallo di indirizzi di<br>DHCP. Non includere nell'intervallo di indirizzi client l'indirizzo<br>gateway di Wireless 54Mbps ADSL Router. In caso di modifiche<br>apportate all'intervallo di indirizzi, accertarsi che i primi tre ottetti<br>corrispondano all'indirizzo IP del gateway, ad es. 192.168.2.xxx. |
| End IP Address<br>(Indirizzo IP finale)         | Specificare l'indirizzo IP finale dell'intervallo DHCP.                                                                                                    |
| Domain Name<br>(Nome dominio)                   | Se la rete utilizza un nome di dominio, inserirlo qui.<br>Diversamente, lasciare questo campo vuoto.                                                                                                    |

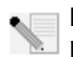

**Nota:** ricordare inoltre di configurare i computer client per l'assegnazione degli indirizzi dinamici.

## Wireless

Il modello Wireless 54Mbps ADSL Router funge inoltre da access point wireless per la comunicazione tra computer wireless. Per configurare tale funzione, abilitare la funzione wireless, definire il canale radio, l'identificatore di dominio e le opzioni di sicurezza. Selezionare **Enable (Abilita)** e fare clic su **SAVE SETTINGS (Salva impostazioni)**.

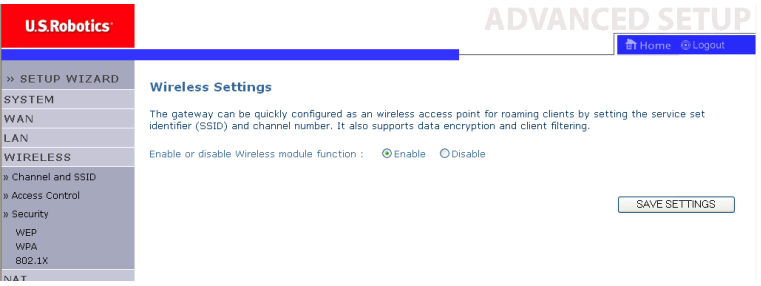

Channel and SSID (Canale e SSID)

Specificare un canale radio comune e il valore SSID (Service Set ID, identificatore set di servizi) utilizzato da Wireless 54Mbps ADSL Router e da tutti i client wireless. Specificare gli stessi valori per tutti i client.

ADVANCED SETUP (CONFIGURAZIONE AVANZATA)

| U.S.Robotics                                  | ADVANC <u>ED SETUP</u>                                                                                                    |
|-----------------------------------------------|----------------------------------------------------------------------------------------------------|
|                                               | 🗄 Home 🖲 Logout                                                                                                    |
| » SETUP WIZARD                                | Channel and SSID                                                                                                    |
| SYSTEM                                        | This page allows you to define SSID and Channel ID for wireless connection. In the wireless environment, the router                                                                                                    |
| WAN                                           | can also act as an wireless access point. These parameters are used for the mobile stations to connect to this access                                                                                                  |
| LAN                                           |                                                                                                    |
| WIRELESS                                      | ESSID WLAN                                                                                                    |
| » <u>cnanner and SSID</u><br>» Access Control | ESSID Broadcast O ENABLE O DISABLE                                                                                                    |
| » Security                                    | Wireless Mode Mixed (11b+11g)                                                                                                    |
| WEP                                           | Channel Auto                                                                                                    |
| WPA<br>802.1X                                 |                                                                                                    |
| NAT                                           |                                                                                                    |
| ROUTING                                       | HELP SAVE SETTINGS CANCEL                                                                                                    |
| ETDEWALL                                      |                                                                                                    |
| Parametro                                     | Descrizione                                                                                                    |
| ESSID                                         | Extended Service Set ID (identificatore set di servizi esteso). Il<br>valore ESSID di Wireless 54Mbps ADSL Router e dei relativi client<br>wireless devono corrispondere.                                              |
| ESSID Broadcas<br>(Trasmissione<br>ESSID)     | t Consente di attivare o disattivare la trasmissione SSID.                                                                                                    |
| Wireless Mode<br>(Modalità wirele             | ll presente dispositivo supporta le reti wireless 11g e 11b.<br>ss) Selezionare in base al tipo di rete wireless in uso.                                                                                               |
| Channel (Canale                               | <ul> <li>Il canale radio utilizzato per la comunicazione tra il router<br/>wireless e i relativi client. Il canale deve essere lo stesso per<br/>Wireless 54Mbps ADSL Router e per tutti i client wireless.</li> </ul> |
|                                               | È possibile che Wireless 54Mbps ADSL Router assegni<br>automaticamente un canale radio o che tale operazione venga<br>eseguita manualmente.                                                                            |

Access Control (Controllo accessi)

La funzione di filtraggio MAC di Wireless 54Mbps ADSL Router consente di controllare gli accessi alla rete in base all'indirizzo MAC (Media Access Control) del computer client, per un massimo di 32 client. Tale identificativo è unico per ciascuna scheda di rete. Se la tabella contiene l'indirizzo MAC, il diritto di accesso del computer client è regolato dalla regola di accesso.

| U.S.Robotics       |                                 |                    |          |     |        |      |      |      |       |     |     |        |      |         | NCED :               | <u>SETU</u>   |
|--------------------|---------------------------------|--------------------|----------|-----|--------|------|------|------|-------|-----|-----|--------|------|---------|----------------------|---------------|
|                    |                                 |                    |          |     |        |      |      |      | -     |     |     |        |      |         | ची Hon               | ne 🛞 Logout   |
| » SETUP WIZARD     | WLAN MAC F                      | iltering Tabl      | e        |     |        |      |      |      |       |     |     |        |      |         |                      |               |
| SYSTEM             | For a more secure               | Wireless network   | voulca   | n e | necif  | , th | at c | mlu  | cort  | ain | w   | irolor |      | C       | an connect to the Ar | coss Roint Ur |
| WAN                | to 32 MAC addres                | ses can be added   | to the I | MA  | C Filt | erin | g Ta | able | e. Wh | en  | en  | abled  | d, a | II regi | istered MAC address  | es are        |
| LAN                | controlled by the               | Access Rule.       |          |     |        |      |      |      |       |     |     |        |      |         |                      |               |
| WIRELESS           | Enable MAG                      | C Filtering : 🛛 🔘  | Yes 🧕    | N   | ,      |      |      |      |       |     |     |        |      |         |                      |               |
| » Channel and SSID |                                 |                    |          |     |        |      |      |      | ~     |     |     |        |      |         |                      |               |
| » Access Control   | <ul> <li>Access Rule</li> </ul> | e for registered M | AC ad    | dre | ss :   | (    | ) Al | low  | ۲     | Der | ıy  |        |      |         |                      |               |
| » Security         | MAC Filteri                     | ing Table (up to 3 | 2 stati  | ons | )      |      |      |      |       |     |     |        |      |         |                      |               |
| WEP                |                                 |                    |          |     |        |      |      |      |       |     |     |        |      |         |                      |               |
| WPA                | 1                               | D                  | 00       |     | 00     | -    | MA   | AC J | Addre | SS  |     | 00     | 1    | 00      | 7                    |               |
| 002.1A             | 1                               |                    | 00       | ÷   | 00     | -    | 00   | 4    | : 00  | 4   | : [ | 00     | -    | 00      |                      |               |
| DOUTING            | 2                               | 2                  | UU       | :   | 00     | :    | UU   | 4    | : 00  | 4   | : [ | 00     | :    | UU      |                      |               |
| ETDEWALL           | 3                               | 3                  | 00       | :   | 00     | :    | 00   | 4    | : 00  | _   | :   | 00     | :    | 00      |                      |               |
| PNMD               | 4                               | 4                  | 00       | :   | 00     | :    | 00   |      | : 00  |     | :   | 00     | :    | 00      |                      |               |
|                    | 5                               | 5                  | 00       | :   | 00     | :    | 00   |      | : 00  |     | : [ | 00     | :    | 00      |                      |               |
|                    | 6                               | 5                  | 00       | :   | 00     | :    | 00   |      | : 00  |     | :[  | 00     | :    | 00      |                      |               |
| TOOLS              | 7                               | 7                  | 00       | :   | 00     | :    | 00   |      | : 00  |     | :[  | 00     | :    | 00      |                      |               |
| TATUC              | ε                               | 3                  | 00       | :   | 00     | :    | 00   |      | : 00  |     | : [ | 00     | :    | 00      |                      |               |
| 51A105             | 9                               | ,                  | 00       | ٦.  | 00     | ٦.   | 00   | ٦    | : 00  | ٦   | : [ | 00     | 1.   | 00      | 1                    |               |
|                    |                                 |                    |          |     |        |      |      |      |       |     |     |        |      |         |                      |               |

## Security (Sicurezza)

Per garantire la sicurezza della rete wireless, occorre attivare la funzione di sicurezza. Wireless 54Mbps ADSL Router supporta i sistemi di protezione WEP (Wired Equivalent Privacy), WPA (Wi-Fi Protected Access) e 802.1x.

| » SETUP WIZARD                                     | Security                                                                                                    |
|----------------------------------------------------|----------------------------------------------------------------------------------------------------|
| WAN<br>LAN                                         | The router can transmit your data securely over the wireless network. Matching security mechanisms must be setup<br>on your router and wireless client devices. You can choose the allowed security mechanisms in this page and<br>configure them in the sub-rapes. |
| WIRELESS<br>» Channel and SSID<br>» Access Control | Allowed Client Type: No WEP, No WPA M<br>No WEP No WPA<br>WEP Only<br>WEP Only<br>WEP Only<br>WEP Only<br>WEP Only                                                                                                    |
| » Secunty<br>WEP<br>WPA<br>802.1X                  |                                                                                                    |

### WEP

Se per la protezione della rete wireless viene utilizzata la codifica WEP, impostare Wireless 54Mbps ADSL Router e tutti i client wireless con i medesimi parametri.

| U.S.Robotics         | ADVANCED SETUP                                                                                                |
|----------------------|----------------------------------------------------------------------------------------------------|
|                      | 🕆 Home 🐵 Logout                                                                                               |
| » SETUP WIZARD       |                                                                                                    |
| SYSTEM               | WEP                                                                                                    |
| WAN                  | WEP is the basic mechanism to transmit your data securely over the wireless network. Matching encryption keys |
| LAN                  | must be setup on your router and wireless client devices to use WEP.                                          |
| WIRELESS             | WEP Mode                                                                                                    |
| » Channel and SSID   | Key Entry Method                                                                                              |
| » Access Control     | Key Brevisieries Onesta Obuscula                                                                              |
| » Security           | Key Provisioning Ostatic Obynamic                                                                             |
| WEP<br>WPA<br>802.1X | Static WEP Key Setting                                                                                        |
| NAT                  | 10/26 hex digits for 64-WEP/128-WEP                                                                           |
| ROUTING              |                                                                                                    |
| FIREWALL             | Default Key ID                                                                                                |
| SNMP                 | Passphrase                                                                                                    |
| UPnP                 | characters)                                                                                                   |
| ADSL                 | Key 1 0101010101                                                                                              |
| TOOLS                | Key 2 0202020202                                                                                              |
| STATUS               | Key 3 0303030303                                                                                              |
|                      | NO( 5 0000000                                                                                                 |
|                      | Key 4 04040404                                                                                                |
|                      | Clear                                                                                                    |
|                      |                                                                                                    |
|                      | HELP SAVE SETTINGS CANCEL                                                                                     |
|                      |                                                                                                    |
|                      |                                                                                                    |

| Parametro                                            | Descrizione                                                                                                    |
|------------------------------------------------------|----------------------------------------------------------------------------------------------------|
| WEP Mode<br>(Modalità WEP)                           | Selezionare il tipo di codifica tra 64 bit o 128 bit.                                                                                                    |
| Key Entry Method<br>(Metodo di<br>immissione chiave) | Selezionare il tipo di codice tra esagonale o ASCII utilizzato per la generazione della chiave di codifica.                                                                   |
| Key Provisioning<br>(Fornitura chiave)               | Selezionare Static (Statica) se la codifica si avvale di una sola<br>chiave fissa. Per poter selezionare Dynamic (Dinamica) è<br>necessario avviare prima la funzione 802.1x. |

| Static WEP Key Setting         |                     |  |  |  |
|--------------------------------|---------------------|--|--|--|
| 10/26 hex digits for 64-WEP/12 | 8-WEP               |  |  |  |
| Default Key ID                 | 1                   |  |  |  |
| Passphrase                     | C (1~32 characters) |  |  |  |
| Key 1                          | 0101010101          |  |  |  |
| Key 2                          | 0202020202          |  |  |  |
| Кеу З                          | 0303030303          |  |  |  |
| Key 4                          | 0404040404          |  |  |  |
|                                | Clear               |  |  |  |

È possibile generare chiavi di codifica automaticamente o immetterle manualmente. Per generare automaticamente la chiave mediante password, selezionare **Passphrase**, quindi immettere una stringa di caratteri. Selezionare la chiave predefinita dal menu a discesa. Fare clic su **SAVE SETTING (Salva impostazioni)**.

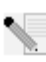

**Nota:** la password può contenere fino a 32 caratteri alfanumerici.

Per configurare manualmente la chiave, digitare cinque coppie di caratteri esadecimali per ogni chiave a 64 bit oppure 13 coppie di caratteri per la chiave singola a 128 bit. Per carattere esadecimale si intende un numero compreso tra o e 9 o una lettera compresa tra A e F.

Tenere presente che la crittografia WEP protegge i dati trasmessi tra nodi wireless, ma non quelli trasmessi sulla rete cablata o su Internet.

#### WPA

La funzione WPA (Wi-Fi Protected Access) combina il protocollo chiave temporale di integrità (TKIP) con i sistemi 802.1x, fornendo la codifica dinamica della chiave e il servizio di autenticazione 802.1x.

| U.S.Robotics                                       |                                                                                                    |
|----------------------------------------------------|----------------------------------------------------------------------------------------------------|
| » SETUP WIZARD<br>SYSTEM<br>WAN<br>LAN<br>WIDELESS | WPA<br>WPA is a security enhancement that strongly increases the level of data protection and access control for existing<br>wireless LAN. Matching authentication and encryption methods must be setup on your router and wireless client<br>devices to use WPA. |
| » Channel and SSID                                 | Cypher suite TKIP 💌                                                                                                    |
| » Access Control                                   | Authentication O 802.1X O Pre-shared Key                                                                                                    |
| » Security<br>WEP                                  | Pre-shared key type OPassphrase (8~63 characters) OHex (64 digits)                                                                                                    |
| WPA<br>802.1X                                      | Pre-shared Key                                                                                                    |
| NAT<br>ROUTING<br>FIREWALL                         | ⊙ Per 86400 Seconds<br>Group Key Re_Keying Oper 1000 K Packets<br>Obisale                                                                                                    |
| SNMP<br>UPnP                                       | HELP SAVE SETTINGS CANCEL                                                                                                    |

| Parametro                                                | Descrizione                                                                                                    |
|----------------------------------------------------------|----------------------------------------------------------------------------------------------------|
| Cypher suite<br>(Pacchetto cifratura)                    | Meccanismo di sicurezza utilizzato nella codifica WPA.                                                                        |
| Authentication<br>(Autenticazione)                       | Selezionare il metodo di autenticazione desiderato tra 802.1X<br>o Pre-shared Key (Chiave precondivisa).                      |
|                                                          | • 802.1X: adatto a una rete aziendale con server RADIUS.                                                                      |
|                                                          | • Pre-shared key: adatto ad ambienti di rete SOHO (piccolo ufficio o un ufficio domestico) privi di server di autenticazione. |
| Pre-shared key type<br>(Tipo chiave<br>precondivisa)     | Selezionare il tipo di chiave da utilizzare.                                                                                  |
| Pre-shared key<br>(Chiave precondivisa)                  | Digitare la chiave.                                                                                                    |
| Group Key Re-Keying<br>(Reimpostazione<br>chiave gruppo) | Periodo di rinnovamento della chiave per il traffico broadcast/multicast.                                                     |

### 802.1X

Se la rete fa uso di 802.1x, abilitare questa funzione per Wireless 54Mbps ADSL Router. Questi parametri sono utilizzati per la connessione tra Wireless 54Mbps ADSL Router e il server di autenticazione.

| U.S.Robotics                                             |                                                                                                    |
|----------------------------------------------------------|----------------------------------------------------------------------------------------------------|
| » SETUP WIZARD<br>SYSTEM<br>WAN                          | 802.1X This page allows you to set the 802.1X, a method for performing authentication to wireless connection. These parameters are used for this access point to connect to the Authentication Server. |
| LAN                                                      |                                                                                                    |
| WIRELESS                                                 | 802.1X Authentication O Enable O Disable                                                                                                    |
| » Access Control                                         | Session Idle Timeout 300 Seconds ( 0 for no timeout checking )                                                                                                    |
| » Security                                               | Re-Authentication Period 3600 Seconds ( 0 for no re-authentication )                                                                                                    |
| WEP                                                      | Oujet Period 60 Seconds after authentication failed                                                                                                    |
| WPA<br>802.1X                                            |                                                                                                    |
| NAT                                                      | Server Type RADIUS                                                                                                    |
| ROUTING                                                  | RADIUS Server Parameters                                                                                                    |
| FIREWALL                                                 |                                                                                                    |
| SNMP                                                     | Server IP 192 . 168 . 2 . 1                                                                                                    |
| UPnP                                                     | Server Port 1812                                                                                                    |
| ADSL                                                     | Secret Key                                                                                                    |
| TOOLS                                                    | NUC-10                                                                                                    |
| STATUS                                                   | 143-10                                                                                                    |
|                                                          |                                                                                                    |
| arametro                                                 | Descrizione                                                                                                    |
| ession Idle timeo<br>limeout di<br>nattività sessione    | ut Consente di definire il periodo massimo di mantenimento della<br>connessione nello stato inattivo.<br>)                                                                                             |
| e-Authentication<br>eriod (Periodo di<br>autenticazione) | Consente di definire il periodo di tempo massimo entro cui il<br>server di autenticazione riassegna dinamicamente una chiave di<br>sessione a un client connesso.                                      |
| uiet Period<br>Periodo senza<br>sposta)                  | Consente di definire il periodo di attesa massimo di Wireless<br>54Mbps ADSL Router tra autenticazioni non riuscite.                                                                                   |
| erver Type<br>Fipo server)                               | Server di autenticazione RADIUS.                                                                                                    |
| ADIUS Server Par<br>Parametri server I                   | rameters<br>RADIUS)                                                                                                    |
| erver IP (IP serve                                       | r) Indirizzo IP del server di autenticazione.                                                                                                    |
| erver Port<br>Porta server)                              | Porta utilizzata per il servizio di autenticazione.                                                                                                    |
| ecret Key<br>Chiave segreta)                             | Chiave segreta condivisa tra il server di autenticazione e i relativi client.                                                                                                    |
| Parametro | Descrizione                                                                                |
|-----------|--------------------------------------------------------------------------------------------|
| NAS-ID    | Consente di definire l'identificatore della richiesta del server di accesso alla rete NAS. |

# NAT

La funzione NAT (Network Address Translation) consente a più utenti di accedere a Internet pur condividendo un solo IP pubblico.

| U.S.Robotics                                                                                       |                                                                                                    |
|----------------------------------------------------------------------------------------------------|----------------------------------------------------------------------------------------------------|
| » SETUP WIZARD<br>SYSTEM<br>WAN<br>LAN<br>WIRELESS<br>NAT<br>» Address Mapping<br>» Virtual Server | NAT Settings Network Address Translation (NAT) allows multiple users at your local site to access the Internet through a single public IP address or multiple public IP addresses. NAT can also prevent hacker attacks by mapping local addresses to public addresses for key services such as the Web or FTP. Enable or disable NAT module function : ©Enable ©Disable  SAVE SETTINGS |
| » Special Application<br>» NAT Mapping Table                                                       |                                                                                                    |
| POLITING                                                                                           |                                                                                                    |

## Address Mapping (Mappatura indirizzi)

Consente la condivisione di uno o più indirizzi IP pubblici tra più utenti interni. Consente inoltre di nascondere la rete interna per maggiore privacy e sicurezza. Nel campo Global IP (IP globale), digitare l'indirizzo IP pubblico che si desidera condividere. Specificare nell'apposito campo un intervallo di indirizzi IP interni che condivideranno l'indirizzo IP globale.

| U.S.Robotics          | ADVANCED SETUP                                                                                                    | J |
|-----------------------|----------------------------------------------------------------------------------------------------|---|
|                       | 🕅 Home 🐵 Logout                                                                                                    |   |
| » SETUP WIZARD        | Address Manning                                                                                                    | • |
| SYSTEM                | Address Happing                                                                                                    |   |
| WAN                   | Network Address Translation (NAT) allows IP addresses used in a private local network to be mapped to one or more<br>addresses used in the public, plobal Internet. This feature limits the number of public IP addresses required from the |   |
| LAN                   | ISP and also maintains the privacy and security of the local network. We allow one or more than one public IP                                                                                                    |   |
| WIRELESS              | address to be mapped to a pool of local addresses.                                                                                                    |   |
| NAT                   | Address Mapping                                                                                                    |   |
| » Address Mapping     | 1. Clobal ID: 0. 0. 0. is transformed as multiple virtual IDs                                                                                                    |   |
| » Virtual Server      |                                                                                                    |   |
| » Special Application | from 192.168.2. 0 to192.168.2. 0                                                                                                    |   |
| » NAT Mapping Table   | 2. Global IP: 0 , 0 , 0 is transformed as multiple virtual IPs                                                                                                    |   |
| ROUTING               | from 100 160 0 0 to 100 160 0                                                                                                    |   |
| FIREWALL              | rom 192.108.2. 0 (0192.108.2. 0                                                                                                    |   |
| SNMP                  | 3. Global IP: 0 , 0 , 0 is transformed as multiple virtual IPs                                                                                                    |   |
| UPnP                  | from 192.168.2.0 to192.168.2.0                                                                                                    |   |
| ADSL                  |                                                                                                    |   |
| TOOLS                 | 4. Global IP: 0 , 0 , 0 , 0 is transformed as multiple virtual IPs                                                                                                    |   |
| STATUS                | from 192.168.2. 0 to 192.168.2. 0                                                                                                    |   |
|                       | 5. Global IP: 0 , 0 , 0 is transformed as multiple virtual IPs                                                                                                    |   |
|                       | from 192.168.2.0 to192.168.2.0                                                                                                    | 1 |

#### Virtual Server (Server virtuale)

Se Wireless 54Mbps ADSL Router viene configurato come server virtuale, gli utenti remoti che accedono a servizi quali Internet o FTP sul sito locale mediante gli indirizzi IP pubblici possono essere reindirizzati automaticamente ai server locali con gli indirizzi IP privati. In altri termini, a seconda del servizio richiesto (numero di porta TCP/UDP), Wireless 54Mbps ADSL Router reindirizza la richiesta di servizio esterno al server appropriato (ubicato presso un altro indirizzo IP interno).

| U.S.Robotics                                                                                                    |                                                                                                    |                                                                                                    |                                                                                                    |                                                                                           | ADVA                                                                                                 | NCED                                                                              | SETUP                                       |
|----------------------------------------------------------------------------------------------------|----------------------------------------------------------------------------------------------------|----------------------------------------------------------------------------------------------------|----------------------------------------------------------------------------------------------------|-------------------------------------------------------------------------------------------|----------------------------------------------------------------------------------------------------|-----------------------------------------------------------------------------------|---------------------------------------------|
| » SETUP WIZARD<br>SYSTEM<br>WAN<br>LAN<br>WIRELESS<br>NAT<br>» Address Mapping<br>» Virtual Server<br>» Special Application<br>» Urtual Application | Virtual Ser<br>You can config<br>FTP at your loo<br>private IP addre<br>tool can suppo<br>For example:<br>• Port Ran<br>• Multiple f<br>• Combinal | ver<br>ure the router as a<br>laiste via public II<br>sesses. In other wo<br>kternal service requ<br>t both port ranges<br>ges: ex. 100-150<br>ports: ex. 25,110,80<br>ion: ex. 25-100,80 | virtual server so<br>addresses can b<br>rds, depending or<br>uest to the appro<br>uest to the appro<br>n, multiple ports, a<br>0 | that remote us<br>e automatically<br>the requested<br>priate server (k<br>and combination | sers accessing serv<br>redirected to loc:<br>service (TCP/UPP<br>ocated at another<br>is of the two. | vices such as the<br>al servers configu<br>port number), th<br>internal IP addres | Web or<br>red with<br>e router<br>ss). This |
| ROUTING                                                                                                    | No                                                                                                    | L &N TD &ddress                                                                                                    | Protocol Type                                                                                                    | LAN                                                                                       | Public                                                                                               | Enable                                                                            |                                             |
| FIREWALL<br>SNMD                                                                                                    | 1                                                                                                    | too too o                                                                                                    |                                                                                                    | Port                                                                                      | Port                                                                                                 |                                                                                   | Add Clean                                   |
| UPnP                                                                                                    | -                                                                                                    | 192.168.2.                                                                                                    |                                                                                                    |                                                                                           |                                                                                                    |                                                                                   | Add Clean                                   |
| ADSL                                                                                                    | 2                                                                                                    | 192.168.2.                                                                                                    |                                                                                                    |                                                                                           |                                                                                                    |                                                                                   | Add Clean                                   |
| TOOLS                                                                                                    | 4                                                                                                    | 102.168.2.                                                                                                    |                                                                                                    |                                                                                           |                                                                                                    |                                                                                   | Add Clean                                   |
| STATUS                                                                                                    | 5                                                                                                    | 102 169 2                                                                                                    | TCP                                                                                                    |                                                                                           |                                                                                                    |                                                                                   | Add Clean                                   |
|                                                                                                    | 6                                                                                                    | 192.168.2                                                                                                    | TCP V                                                                                                    |                                                                                           |                                                                                                    |                                                                                   | Add Clean                                   |
|                                                                                                    | 7                                                                                                    | 192.168.2.                                                                                                    | TCP 💌                                                                                                    |                                                                                           |                                                                                                    |                                                                                   | Add Clean                                   |

Ad esempio, se si imposta Type/Public Port (Tipo/Porta pubblica) su TCP/80 (HTTP o Web) e Private IP/Port (Porta/IP privato) su 192.168.2.2/80, tutte le richieste HTTP degli utenti esterni verranno trasferite all'indirizzo 192.168.2.2 sulla porta 80. Pertanto, inserendo semplicemente l'indirizzo IP fornito dall'ISP, gli utenti Internet possono accedere al servizio richiesto all'indirizzo locale a cui vengono reindirizzati.

Dal seguente collegamento è possibile accedere a un elenco delle porte: http://www.iana.org/assignments/port-numbers

Special Applications (Applicazioni speciali)

Alcune applicazioni, quali giochi online, videoconferenze, e telefonia su Internet richiedono connessioni multiple. Tali potrebbero non funzionare se è attivata la funzione NAT. Se è necessario eseguire

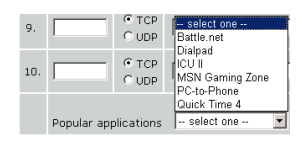

applicazioni che richiedono più collegamenti, utilizzare queste pagine per specificare le porte pubbliche aggiuntive da aprire per ciascuna applicazione.

| U.S.Robotics                                                     |                                                                 |                                                                                                    |                                                                                                    | ADVAN                                                                                                    | ICED                                                                    | SETUP                                                                       |
|------------------------------------------------------------------|-----------------------------------------------------------------|----------------------------------------------------------------------------------------------------|----------------------------------------------------------------------------------------------------|----------------------------------------------------------------------------------------------------|-------------------------------------------------------------------------|-----------------------------------------------------------------------------|
| » SETUP WIZARD<br>SYSTEM<br>WAN<br>LAN<br>WIRELESS<br>NAT        | Spec<br>Some<br>others<br>applica<br>Port' f<br>open t<br>Note: | applications re<br>These applications that req<br>isld, select that<br>them for inbour<br>The range of t | ations<br>quire multiple<br>ations canno<br>uire multiple<br>e protocol typ<br>nd traffic.<br>he Trigger Po | connections, such as Internet gaming, video conferen<br>work when hetwork Address Translation (NAT) is enable<br>as TCP or UDP, then enter the public ports associate<br>orts is from 1 to 65535. | cing, Internet<br>led. If you ner<br>an application<br>ad with the trig | me Ologout<br>telephony and<br>ad to run<br>in the "Trigger<br>gger port to |
| » Address Mapping                                                |                                                                 | Trigger Port                                                                                             | Trigger<br>Type                                                                                             | Public Port                                                                                                    | Public<br>Type                                                          | Enabled                                                                     |
| » Virtual Server<br>» Special Application<br>» NAT Manning Table | 1.                                                              |                                                                                                    | ⊙ TCP<br>◯ UDP                                                                                              |                                                                                                    | ⊙ TCP<br>○ UDP                                                          |                                                                             |
| ROUTING                                                          | 2.                                                              |                                                                                                    | ⊙ TCP<br>○ UDP                                                                                              |                                                                                                    | ⊙ TCP<br>○ UDP                                                          |                                                                             |
| SNMP                                                             | з.                                                              |                                                                                                    | ⊙ TCP<br>○ UDP                                                                                              |                                                                                                    | ⊙ TCP<br>○ UDP                                                          |                                                                             |
| ADSL                                                             | 4.                                                              |                                                                                                    | ⊙ TCP<br>○ UDP                                                                                              |                                                                                                    | O TCP                                                                   |                                                                             |
| STATUS                                                           | 5.                                                              |                                                                                                    | ⊙ TCP<br>○ UDP                                                                                              |                                                                                                    | ⊙ TCP<br>○ UDP                                                          |                                                                             |
|                                                                  | 6.                                                              |                                                                                                    | ⊙ TCP<br>○ UDP                                                                                              |                                                                                                    | ⊙ TCP<br>○ UDP                                                          |                                                                             |
|                                                                  | 7.                                                              |                                                                                                    | ⊙ TCP<br>○ UDP                                                                                              |                                                                                                    | ⊙ TCP<br>○ UDP                                                          |                                                                             |
|                                                                  | 8.                                                              |                                                                                                    | ⊙ TCP<br>○ UDP                                                                                              |                                                                                                    | ⊙ TCP<br>○ UDP                                                          |                                                                             |
|                                                                  | 9.                                                              |                                                                                                    | ⊙ TCP<br>○ UDP                                                                                              |                                                                                                    | ⊙ TCP<br>○ UDP                                                          |                                                                             |
|                                                                  | 10.                                                             |                                                                                                    | ⊙ TCP<br>○ UDP                                                                                              |                                                                                                    | ⊙ TCP<br>○ UDP                                                          |                                                                             |
|                                                                  |                                                                 | Popular applica                                                                                          | ations - sel                                                                                                |                                                                                                    |                                                                         |                                                                             |

NAT Mapping Table (Tabella mappatura NAT)

In questa pagina sono visualizzate le impostazioni di mappatura degli indirizzi NAPT (Network Address Port Translation).

| U.S.Robotics          | ADVANCED SETUP                                                                                                    |
|-----------------------|----------------------------------------------------------------------------------------------------|
| » SETUP WIZARD        | NAT Mapping Table                                                                                                    |
| SYSTEM                | NAT Mapping Table displays the current NAPT address mappings.                                                                                                    |
| WAN                   | and approximately a second second s |
| LAN                   | Index Protocol Local IP Local Port Pseudo IP Pseudo Port Peer IP Peer Port                                                                                                    |
| WIRELESS              |                                                                                                    |
| NAT                   | Refresh                                                                                                    |
| » Address Mapping     | HELP                                                                                                    |
| » Virtual Server      |                                                                                                    |
| » Special Application |                                                                                                    |
| » NAT Mapping Table   |                                                                                                    |
| DOUTING               |                                                                                                    |

# Routing

In queste pagina sono definiti i parametri relativi al routing, compresi quelli di percorsi statici e RIP (Routing Information Protocol).

Static Route (Percorso statico)

Per aggiungere un nuovo percorso statico, fare clic su Add (Aggiungi).

| U.S.Robotics <sup>.</sup>            |                                                                              |
|--------------------------------------|------------------------------------------------------------------------------|
| » SETUP WIZARD<br>SYSTEM             | Static Route Parameter Please Forter the Following Configuration Parameters: |
| WAN<br>LAN                           | Index Network Address Subnet Mask Gateway Configure                          |
| WIRELESS<br>NAT                      |                                                                              |
| ROUTE<br>» Static Route              | Add [HELP] SAVE SETTINGS [Cancel]                                            |
| » RIP<br>» Routing Table<br>ETREWALL |                                                                              |

| Parametro                              | Descrizione                                                                                        |
|----------------------------------------|----------------------------------------------------------------------------------------------------|
| Network Address<br>(Indirizzo di rete) | Immettere l'indirizzo IP del computer remoto per cui si<br>desidera impostare un percorso statico. |
| Subnet mask                            | Immettere la subnet mask della rete remota per cui si<br>desidera impostare il percorso statico.   |
| Gateway                                | Immettere l'indirizzo IP WAN del gateway alla rete remota.                                         |

Fare clic su **SAVE SETTINGS (SALVA IMPOSTAZIONI)** per salvare la configurazione.

#### RIP

Il protocollo RIP (Routing Information Protocol) invia messaggi di aggiornamento del routing a intervalli regolari e in caso di modifica della topologia di rete. Quando un router riceve un aggiornamento di routing che implica modifiche, procede all'aggiornamento della tabella di routing per riflettere il nuovo percorso. I router RIP conservano solo il percorso migliore per raggiungere la destinazione. Una volta aggiornata la tabella di routing, il router trasmette immediatamente gli aggiornamenti per informare delle modifiche pertinenti gli altri router della rete.

| U.S.Robotics    | ADVANCED SETU                                                    | P |
|-----------------|------------------------------------------------------------------|---|
|                 | at Home @Logout                                                  | 1 |
| » SETUP WIZARD  | RIP Parameter                                                    |   |
| SYSTEM          | Please Enter the following Configuration Parameters:             |   |
| WAN             |                                                                  |   |
| LAN             | General RIP parameter:                                           |   |
| WIRELESS        | RIP Mode: ODisable OEnable                                       |   |
| NAT             | Auto Summary:  O Disable  C Enable                               |   |
| ROUTE           | Table of current interface kip parameter:                        |   |
| » Static Route  | Interface Operation Version Poison Authentication Authentication |   |
| » RIP           | Mode Reverse Required Code                                       |   |
| » Routing Table |                                                                  |   |
| FIREWALL        | ATM1 Disable V 1 V Disable V None V                              |   |
| SNMP            | ATM2 Disable V 1 V Disable V None V                              |   |
| UPnP            | ATM3 Disable V 1 V Disable V None V                              |   |
| ADSL            | ATM4 Disable V 1 V Disable V None V                              |   |
| TOOLS           | ATM5 Disable V 1 V Disable V None V                              |   |
| STATUS          | ATM6 Disable V 1 V Disable V None V                              |   |
|                 | ATM7 Disable V 1 V Disable V None V                              |   |
|                 | ATMB Disable V Disable V None V                                  |   |
|                 | PPPoE1 Disable V 1 V Disable V None V                            |   |

| Parametro                                                               | Descrizione                                                                                                    |  |  |  |  |  |
|-------------------------------------------------------------------------|----------------------------------------------------------------------------------------------------|--|--|--|--|--|
| General RIP Parameters<br>(Parametri RIP generici)                      |                                                                                                    |  |  |  |  |  |
| RIP mode (Modalità RIP)                                                 | Consente di attivare o meno il protocollo RIP.                                                                                                    |  |  |  |  |  |
| Auto summary<br>(Riepilogo automatico)                                  | Se questa funzione è disattivata, i pacchetti RIP<br>includono le informazioni di tutte le reti secondarie<br>collegate al router. Diversamente, tali informazioni<br>saranno raccolte in un riepilogo complessivo.                                                                                                    |  |  |  |  |  |
| Table of current Interface RIP pa<br>(Tabella dei parametri RIP dell'in | rameter<br>nterfaccia correnti)                                                                                                    |  |  |  |  |  |
| Interface (Interfaccia)                                                 | L'interfaccia WAN da configurare.                                                                                                    |  |  |  |  |  |
| Operation Mode                                                          | Disable (Disattiva): RIP disattivato per l'interfaccia.                                                                                                    |  |  |  |  |  |
| (Modalită operativa)                                                    | Enable (Attiva): RIP attivato per l'interfaccia.                                                                                                    |  |  |  |  |  |
|                                                                         | Silent (Silenziosa): riceve le trasmissioni di percorso<br>e aggiorna la tabella di routing, ma non invia alcuna<br>informazione.                                                                                                    |  |  |  |  |  |
| Version (Versione)                                                      | Consente di impostare la versione RIP da utilizzare per l'interfaccia.                                                                                                    |  |  |  |  |  |
| Poison Reverse                                                          | Metodo di prevenzione che impedisce la trasmissione ripetuta del traffico dati.                                                                                                    |  |  |  |  |  |
| Authentication Required                                                 | • None (Nessuna): nessuna autenticazione.                                                                                                    |  |  |  |  |  |
| (Autenticazione obbligatoria)                                           | <ul> <li>Password: il pacchetto contiene una chiave di<br/>autenticazione delle password. In caso di<br/>mancata corrispondenza, il pacchetto viene<br/>rifiutato. Questo metodo fornisce un livello<br/>minimo di sicurezza poiché per conoscere la<br/>chiave di autenticazione è sufficiente guardare<br/>i pacchetti RIP.</li> </ul> |  |  |  |  |  |
| Authentication Code<br>(Codice di autenticazione)                       | Chiave di autenticazione della password.                                                                                                    |  |  |  |  |  |

# Routing Table (Tabella di routing)

| U.S.Robotics   |              |                                     |                     |            |           |        | ED S   |     |
|----------------|--------------|-------------------------------------|---------------------|------------|-----------|--------|--------|-----|
|                |              |                                     |                     |            |           |        | 🔠 Home | ⊙Lo |
| » SETUP WIZARD | Routing      | Table                               |                     |            |           |        |        |     |
| SYSTEM         | List Pouting | Table                               |                     |            |           |        |        |     |
| WAN            | List Kouting | 1 8010.                             |                     |            |           |        |        |     |
| LAN            | Flags        | Network Address                     | Netmask             | Gateway    | Interface | Metric |        |     |
| WIRELESS       | C            | 192.168.2.0                         | 255.255.255.0       | Directly   | LAN       |        |        |     |
| NAT            | C            | 127.0.0.1                           | 255.255.255.255     | Directly   | LOOPDACK  | direct |        |     |
| ROUTE          | ridys        | <ol> <li>C - unectly con</li> </ol> | necteu, 5 - static, | к - кір, і | - ICMP R8 | urect  |        |     |
| » Static Route |              |                                     |                     |            |           |        |        | [   |
| » RIP          |              |                                     |                     |            |           |        |        |     |
| Routing Table  |              |                                     |                     |            |           |        |        |     |
| FIREWALL       | 1            |                                     |                     |            |           |        |        |     |

| Parametro                                    | Descrizione                                                                                                    |
|----------------------------------------------|----------------------------------------------------------------------------------------------------|
| Flags                                        | Indica lo stato del percorso:                                                                                                    |
| (Indicatori)                                 | C = Connessione diretta sulla stessa sottorete.                                                                                                    |
|                                              | S = Percorso statico.                                                                                                    |
|                                              | R = Percorso assegnato RIP (Routing Information Protocol).                                                                                                    |
|                                              | I = Percorso inoltrato ICMP (Internet Control Message Protocol).                                                                                                    |
| Network<br>Address<br>(Indirizzo di<br>rete) | Indirizzo IP di destinazione.                                                                                                    |
| Netmask                                      | La sottorete associata alla destinazione.                                                                                                    |
|                                              | Si tratta di un modello che identifica i bit di indirizzo dell'indirizzo di destinazione utilizzato per il routing su sottoreti specifiche. Ciascun bit corrispondente a "1" fa parte del numero della subnet mask; ciascun bit corrispondente a "0" fa parte del numero host. |
| Gateway                                      | Indirizzo IP del router in corrispondenza del nodo successivo a cui sono inoltrati i frame.                                                                                                    |
| Interface<br>(Interfaccia)                   | L'interfaccia locale tramite cui viene raggiunto il nodo successivo del percorso.                                                                                                    |
| Metric<br>(Metrico)                          | Quando riceve un aggiornamento di routing contenente una voce di rete<br>di destinazione nuova o modificata, il router aggiunge 1 al valore metrico<br>indicato nell'aggiornamento, quindi inserisce la rete nella tabella di<br>routing.                                      |

# Firewall

Il firewall di Wireless 54Mbps ADSL Router ispeziona i pacchetti a livello applicativo, aggiorna le informazioni delle sessioni TCP e UDP, compresi scadenza e numero di sessioni attive oltre a rilevare e prevenire alcuni tipi di attacchi di rete.

| U.S.Robotics   |                                                                                                    |
|----------------|----------------------------------------------------------------------------------------------------|
| » SETUP WIZARD | Security Settings (Eirowall)                                                                                       |
| SYSTEM         | Security Security Security (Friewan)                                                                               |
| WAN            | The Device provides extensive firewall protection by restricting connection parameters to limit the risk of hacker |
| _AN            | access to the Internet, you can configure a specific client/server as a demilitarized zone (DMZ).                  |
| WIRELESS       |                                                                                                    |
| NAT            | Enable or disable Firewall features : CEnable 💿 Disable                                                            |
| ROUTING        |                                                                                                    |
| IREWALL        | SAVE SETTINGS                                                                                                    |
| ONIMO          |                                                                                                    |

Gli attacchi di rete che impediscono l'accesso a un dispositivo di rete sono detti attacchi DoS (Denial-of-Service, negazione del servizio). Questi tipi di attacco sono mirati a dispositivi e reti collegati a Internet. Il loro scopo non è quello di accedere a informazioni, ma di disattivare un dispositivo o una rete al fine di impedire agli utenti l'accesso alle risorse di rete.

La funzione firewall di Wireless 54Mbps ADSL Router protegge dai seguenti tipi di attacco DoS: IP Spoofing, Land Attack, Ping of Death, IP con lunghezza zero, Smurf Attack, loopback della porta UDP, Snork Attack, scansione nulla TCP e flooding di TCP SYN.

Il firewall non incide significativamente sulle prestazioni del sistema, pertanto si consiglia di lasciarlo attivato per proteggere la rete. Selezionare **Enable (Attiva)** e fare clic su **SAVE SETTINGS (Salva impostazioni)** per aprire i menu secondari della voce Firewall.

# Access Control (Controllo accessi)

Access Control consente agli utenti di autorizzare o meno il traffico in uscita dall'interfaccia WAN. Per impostazione predefinita il traffico in uscita è sempre autorizzato.

| U.S.Robotics          |                                   |                                                                                                  |                            |                         | <b>ICED</b>    | SETU         |  |  |
|-----------------------|-----------------------------------|--------------------------------------------------------------------------------------------------|----------------------------|-------------------------|----------------|--------------|--|--|
|                       |                                   |                                                                                                  |                            |                         | ी म            | ome 💿 Logout |  |  |
| » SETUP WIZARD        | Access Contro                     | i -                                                                                              |                            |                         |                |              |  |  |
| SYSTEM                | Access Control allow              | ks users to define                                                                               | the traffic type permitted | or not-nermitted to WAR | I nort service | This name    |  |  |
| WAN                   | includes IP address               | ncludes IP address filtering and MAC address filtering.                                          |                            |                         |                |              |  |  |
| LAN                   | - Enable Eliter                   | Enable Filtering Function :      ③ Yes      ○ No     Normal Filtering Table (up to 10 computers) |                            |                         |                |              |  |  |
| WIRELESS              | Eliable Filter                    |                                                                                                  |                            |                         |                |              |  |  |
| NAT                   |                                   |                                                                                                  |                            |                         |                |              |  |  |
| ROUTING               | <ul> <li>Normal Filter</li> </ul> |                                                                                                  |                            |                         |                |              |  |  |
| FIREWALL              | Client PC                         | Client PC IP                                                                                     |                            |                         | Schedule       |              |  |  |
| » Access Control      | Description                       | Address                                                                                          | Client Se                  | arvice                  | Rule           | Configure    |  |  |
| » MAC Filter          |                                   |                                                                                                  | No Valid Filtering         | g Rule !!!              |                |              |  |  |
| » URL Blocking        |                                   |                                                                                                  |                            |                         |                |              |  |  |
| » Schedule Rule       | Add PC                            |                                                                                                  |                            |                         |                |              |  |  |
| » Intrusion Detection |                                   |                                                                                                  |                            | HELP                    | SAVE SETTING   | S CANCEL     |  |  |
| » DMZ                 |                                   |                                                                                                  |                            |                         |                |              |  |  |

La schermata include i seguenti elementi:

| Parametro                                                       | Descrizione                                                                                                   |
|-----------------------------------------------------------------|----------------------------------------------------------------------------------------------------|
| Enable Filtering Function<br>(Attiva funzione di<br>filtraggio) | Fare clic su <b>Yes (Si)</b> per attivare la funzione di filtraggio.                                          |
| Normal Filtering Table<br>(Tabella filtraggio<br>normale)       | Consente di visualizzare la tabella di filtraggio degli indirizzi<br>IP (o di un intervallo di indirizzi IP). |

Per aggiungere il PC alla tabella di filtraggio:

- Nella schermata di controllo degli accessi, fare clic su Add PC (Aggiungi PC).
- 2. Definire le impostazioni appropriate per i servizi PC client.
- 3. Fare clic su **OK**, quindi su **SAVE SETTINGS (Salva impostazioni)** per salvare le impostazioni.

| Access Control Add PC                                                                                                    |                                           |          |  |  |  |  |  |
|----------------------------------------------------------------------------------------------------|-------------------------------------------|----------|--|--|--|--|--|
| This page allows users to define service limitations of client PCs, including IP address,<br>service type and scheduling rule criteria. For the URL blocking function, you need to<br>configure the URL address first on the "URL blocking Site" page. For the scheduling<br>function, you also need to configure the schedule rule first on the "Schedule Rule"<br>page. |                                           |          |  |  |  |  |  |
| Client PC Description:                                                                                                    |                                           |          |  |  |  |  |  |
| Client PC IP Address: 1                                                                                                    | • Client PC IP Address: 192.168.2.        |          |  |  |  |  |  |
| Client PC Service:                                                                                                    |                                           |          |  |  |  |  |  |
| Service Name                                                                                                    | Detail Description                        | Blocking |  |  |  |  |  |
| www                                                                                                    | HTTP, TCP Port 80, 3128, 8000, 8001, 8080 |          |  |  |  |  |  |
| WWW with URL Blocking                                                                                                    | HTTP (Ref. URL Blocking Site Page)        |          |  |  |  |  |  |
| E-mail Sending                                                                                                    | SMTP, TCP Port 25                         |          |  |  |  |  |  |
| News Forums                                                                                                    | NNTP, TCP Port 119                        | Г        |  |  |  |  |  |
| E-mail Receiving                                                                                                    | E-mail Receiving POP3, TCP Port 110       |          |  |  |  |  |  |
| Secure HTTP                                                                                                    | HTTPS, TCP Port 443                       |          |  |  |  |  |  |
| File Transfer                                                                                                    | FTP, TCP Port 21                          |          |  |  |  |  |  |
| Telnet Service                                                                                                    | TCP Port 23                               |          |  |  |  |  |  |

MAC Filter (Filtro MAC)

Il modello Wireless 54Mbps ADSL Router è in grado di limitare l'accesso alla rete basato sugli indirizzi MAC. La tabella di filtraggio MAC consente a Wireless 54Mbps ADSL Router di indicare un massimo di 32 indirizzi MAC a cui è consentito l'accesso alla porta WAN.

| U.S.Robotics        |                  |                 |                             |           |                       |              |                    |             |                    |              |                   |                   |                           |                 |
|---------------------|------------------|-----------------|-----------------------------|-----------|-----------------------|--------------|--------------------|-------------|--------------------|--------------|-------------------|-------------------|---------------------------|-----------------|
| » SETUP WIZARD      | MAC Filter       | ing Table       |                             |           |                       |              |                    |             |                    |              |                   |                   |                           |                 |
| SYSTEM              |                  |                 |                             |           |                       |              |                    |             |                    |              |                   |                   |                           |                 |
| WAN                 | your network.    | All other clien | 1AC Filter c<br>t devices w | ill get d | ntion. Wi<br>enied ac | nen<br>:ces: | enablei<br>s. This | d, c<br>sec | inly MA<br>urity f | ic a<br>eatu | ddress<br>ure car | es con<br>1 suppo | figured wi<br>ort up to 3 | ll nav<br>32 de |
| AN                  | applies to clien | ts.             |                             |           |                       |              |                    |             |                    |              |                   |                   |                           |                 |
| WIRELESS            | MAC Ad           | iress Contro    | I: OYes                     | • • N     | 0                     |              |                    |             |                    |              |                   |                   |                           |                 |
| AT                  |                  |                 |                             |           |                       |              |                    |             |                    |              |                   |                   |                           |                 |
| OUTING              | MAC Filt         | erina Table (   | up to 32 c                  | ompute    | rs)                   |              |                    |             |                    |              |                   |                   |                           |                 |
| REWALL              |                  |                 | 1                           | · ·       | - C                   |              |                    |             |                    |              |                   |                   |                           |                 |
| ccess Control       |                  | ID              |                             |           |                       |              | MAC                | Add         | ress               |              |                   |                   |                           |                 |
| AC Filter           |                  | 1               |                             | :         |                       | :            |                    | :           |                    | :            |                   | :                 |                           |                 |
| IRL Blocking        |                  | 2               |                             | :         |                       | :            |                    | :           |                    | :            |                   | 1                 |                           |                 |
| chedule Rule        |                  | 3               |                             | :         |                       | : [          |                    | : [         |                    | : [          |                   | :                 |                           |                 |
| Intrusion Detection |                  | 4               |                             | :         |                       | : [          |                    | : [         |                    | :            |                   | :                 |                           |                 |
| DMZ                 |                  | 5               |                             | :         |                       | :            |                    | : [         |                    | :            |                   | :                 |                           |                 |
| MP                  |                  | 6               |                             |           |                       | . [          | _                  | : [         |                    | : [          |                   |                   |                           |                 |
| PnP                 |                  | 7               |                             | -         |                       | . [          | -                  | . [         | _                  | . [          |                   |                   |                           |                 |
| SL                  |                  | 8               |                             | -         |                       | . [          | -                  | . [         | _                  | . [          |                   |                   |                           |                 |
| OLS                 |                  |                 |                             |           |                       | •            | -                  | •           |                    | •            |                   |                   |                           |                 |
| ATUS                |                  | 9               |                             |           |                       | : [          |                    | : [         |                    | : [          |                   | :                 |                           |                 |
|                     |                  | 10              |                             | :         |                       | 1            |                    | :           |                    | :            |                   | 1                 |                           |                 |

Fare clic su **Yes (Sì)** per attivare o su **No** per disattivare la funzione.

Immettere l'indirizzo MAC nello spazio fornito.

È inoltre possibile selezionare un client da DHCP Client List (Elenco client DHCP) e indicare la riga in cui copiare le informazioni.

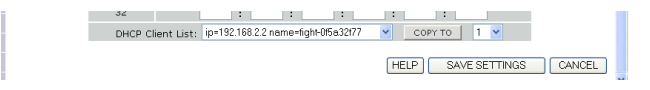

URL Blocking (Blocco URL)

Il modello Wireless 54Mbps ADSL Router consente di bloccare l'accesso a siti Web specifici immettendo un indirizzo URL completo o una parola chiave. Questa funzione consente di proteggere i minori dall'accesso a siti Web di natura violenta o pornografica.

#### ADVANCED SETUP (CONFIGURAZIONE AVANZATA)

| II S Robotics       |                  |                   |                         |                        |                         |
|---------------------|------------------|-------------------|-------------------------|------------------------|-------------------------|
| 0.0.1100001100      |                  |                   |                         |                        | đ                       |
| » SETUP WIZARD      | URL Blocki       | ng                |                         |                        |                         |
| YSTEM               | Disallowed Meh   | Citos and Kernes  | and a                   |                        |                         |
| VAN                 | Disallowed web   | Sites and Keywo   | 105.                    |                        |                         |
| AN                  | You can block a  | access to certain | Web sites from a partic | ular PC by entering ei | ther a full URL address |
| WIRELESS            | or the web site  |                   |                         |                        |                         |
| NAT                 | To specify the   | particular PC, go | back to the "Access Cor | ntrol" page and check  | the box for "Http with  |
| ROUTING             | Normai Piltering | y rable .         |                         |                        |                         |
| IREWALL             |                  | Rule Number       | URL / Keyword           | Rule Number            | URL / Keyword           |
| Access Control      |                  | Site 1            |                         | Site 16                |                         |
| MAC Filter          |                  | Site 2            |                         | Site 17                |                         |
| URL Blocking        |                  | Site 3            |                         | Site 18                |                         |
| Schedule Rule       |                  | Site 4            |                         | Site 19                |                         |
| Intrusion Detection |                  | Site 5            |                         | Site 20                |                         |
| DMZ                 |                  | Site 6            |                         | Site 21                |                         |
| NMP                 |                  | Site 7            |                         | Site 22                |                         |
| JPnP                |                  | Site 8            |                         | Site 23                |                         |
| ADSL                |                  | Site 9            |                         | Site 24                |                         |
| TOOLS               |                  | Site 10           |                         | Site 25                |                         |
| STATUS              |                  | Site 11           |                         | Site 26                |                         |
|                     |                  |                   |                         | 0110 20                |                         |

È possibile definire un massimo di 30 siti.

Schedule Rule (Norma pianificazione)

È possibile utilizzare determinate regole per il filtraggio degli accessi a Internet per i client locali. Ogni regola di controllo degli accessi viene attivata a un orario pianificato. Definire in questo punto l'orario desiderato e applicare la regola nella pagina Access Control (Controllo degli accessi).

| U.S.Robotics                           |                                                                            |                                                     | ADVANCE                               |            |
|----------------------------------------|----------------------------------------------------------------------------|-----------------------------------------------------|---------------------------------------|------------|
|                                        |                                                                            |                                                     | ŧ                                     | Home       |
| » SETUP WIZARD<br>SYSTEM<br>WAN<br>LAN | Schedule Rule<br>This page defines schedule ru<br>• Schedule Rule Table (n | e names and activates the schedu<br>up to 10 rules) | le for use in the "Access Control" pa | age.       |
| WIRELESS                               | Rule Name                                                                  | Rule C                                              | omment                                | Configure  |
| NAT                                    |                                                                            | No Valid Schedul                                    | e Rule !!!                            |            |
| ROUTING                                |                                                                            |                                                     |                                       |            |
| FIREWALL                               | Add Schedule Rule                                                          |                                                     |                                       |            |
| » Access Control                       |                                                                            |                                                     |                                       |            |
| » MAC Filter                           |                                                                            |                                                     |                                       |            |
| » URL Blocking                         |                                                                            |                                                     | HELP SAVE SETTI                       | NGS CANCEL |
| » Schedule Rule                        |                                                                            |                                                     |                                       |            |
| » Intrusion Detection                  |                                                                            |                                                     |                                       |            |
| » DMZ                                  |                                                                            |                                                     |                                       |            |

Per aggiungere la regola, seguire la procedura indicata:

- 1. Fare clic su Add Schedule Rule (Aggiungi norma pianificazione).
- 2. Definire le impostazioni appropriate per una norma (come indicato nell'esempio).
- 3. Fare clic su **OK**, quindi su **SAVE SETTINGS (Salva impostazioni)** per salvare le impostazioni.

| Edit Schedul      | e Rule    |                       |                                       |  |
|-------------------|-----------|-----------------------|---------------------------------------|--|
| Name:             |           |                       |                                       |  |
| Comment:          |           |                       |                                       |  |
| Activate Time Per | iod:      |                       |                                       |  |
|                   | Week Day  | Start Time<br>(hh:mm) | End Time<br>(hh:mm)                   |  |
|                   | Every Day |                       |                                       |  |
|                   | Sunday    | :                     |                                       |  |
|                   | Monday    |                       |                                       |  |
|                   | Tuesday   |                       | · · · · · · · · · · · · · · · · · · · |  |
|                   | Wednesday |                       | · · · · ·                             |  |
|                   | Thursday  |                       |                                       |  |
|                   | Friday    |                       | · · · · ·                             |  |

Intrusion Detection (Rilevamento intrusioni)

SPI and Anti-DoS firewall protection (Protezione firewall SPI e contro attacchi DOS). L'impostazione predefinita è Enabled (Attivata). Questa funzione di rilevamento intrusioni di Wireless 54Mbps ADSL Router limita l'accesso al traffico in arrivo alla porta WAN. Quando la funzione SPI (Stateful Packet Inspection, ispezione dei pacchetti) è attivata, tutti i pacchetti in entrata vengono bloccati, ad eccezione dei tipi contrassegnati con un segno di spunta nella sezione Stateful Packet Inspection.

RIP Defect (Esclusione RIP). L'impostazione predefinita è Disabled (Disattivata). Se un pacchetto richiesto da RIP non viene riconosciuto dal router, rimane nella coda di ingresso e non viene rilasciato. I pacchetti accumulati potrebbero bloccare la coda di ingresso e causare gravi problemi a tutti i protocolli. Abilitando la funzione i pacchetti non si accumulano. Discard Ping to WAN (Escludi Ping su WAN). L'impostazione predefinita è Disabled (Disattivata). Impedisce a un ping della porta WAN di Wireless 54Mbps ADSL Router di essere inoltrato sulla rete.

| U.S.Robotics          |                                                                                                    |
|-----------------------|----------------------------------------------------------------------------------------------------|
|                       | 🕆 Home 🐵 Logout                                                                                                    |
| » SETUP WIZARD        | Intrusion Detection                                                                                                    |
| SYSTEM                | When the SPI (Stateful Packet Inspection) firewall feature is enabled, all packets can be blocked. Stateful Packet                                                                                                    |
| WAN                   | Inspection (SPI) allows full support of different application types that are using dynamic port numbers. For the<br>applications checked in the list below, the Device will support full operation as initiated from the local LAN. |
| LAN                   | The Device formul and black common becker stands, including 10 Considers, Lond Attack, Disc of Devik, 10 with some                                                                                                    |
| WIRELESS              | length, Smurf Attack, UDP port loopback, Snork Attack, TCP null scan, and TCP SYN flooding.                                                                                                    |
| NAT                   |                                                                                                    |
| ROUTING               | Intrusion Detection Feature                                                                                                    |
| FIREWALL              | SPI and Anti-DoS firewall protection                                                                                                    |
| » Access Control      | PID defect                                                                                                    |
| » MAC Filter          |                                                                                                    |
| » URL Blocking        | Discard Ping To WAN                                                                                                    |
| » Schedule Rule       | Stateful Packet Inspection                                                                                                    |
| » Intrusion Detection |                                                                                                    |
| » DMZ                 | Packet Fragmentation                                                                                                    |
| SNMP                  | TCP Connection                                                                                                    |
| UPnP                  | UDP Session                                                                                                    |
| ADSL                  | FTP Service                                                                                                    |
| TOOLS                 | H 323 Service                                                                                                    |
| STATUS                | TITE Canica II                                                                                                    |
|                       |                                                                                                    |

# Per ulteriori informazioni, scorrere la pagina.

| » SETUP WIZARD        | <ul> <li>When hackers attempt to enter your network, we can alert you by e-m</li> </ul> |
|-----------------------|-----------------------------------------------------------------------------------------|
| SYSTEM                | Your E-mail Address :                                                                   |
| WAN                   |                                                                                         |
| LAN                   | SMTP Server Address :                                                                   |
| WIRELESS              | POP3 Server Address :                                                                   |
| NAT                   |                                                                                         |
| ROUTING               | User name :                                                                             |
| FIREWALL              |                                                                                         |
| » Access Control      | Password :                                                                              |
| » MAC Filter          | Connection Policy                                                                       |
| » URL Blocking        |                                                                                         |
| » Schedule Rule       | Fragmentation half-open wait: 10 secs                                                   |
| » Intrusion Detection | TCD CVM weiks 30                                                                        |
| » DMZ                 | TCP STN Walt; 00 Sec.                                                                   |
| SNMP                  | TCP FIN wait: 5 sec.                                                                    |
| UPnP                  |                                                                                         |
| ADSL                  | TCP connection idle timeout: 3600 sec.                                                  |
| TOOLS                 | upp session idle dimension 30                                                           |
| STATUS                | oup session late timeduc: 30 sec.                                                       |
|                       |                                                                                         |

| » SETUP WIZARD        | H.323 data channel idle timeout: 180 sec.                           | ^ |
|-----------------------|---------------------------------------------------------------------|---|
| SYSTEM                | DoS Detect Criteria:                                                |   |
| WAN                   |                                                                     |   |
| LAN                   | Total incomplete TCP/UDP sessions HIGH: 300 session                 |   |
| WIRELESS              | Tatal incomplete TCD/UDD services LOW: 250                          |   |
| NAT                   | Session                                                             |   |
| ROUTING               | Incomplete TCP/UDP sessions (per min) HIGH: 250 session             |   |
| FIREWALL              |                                                                     |   |
| » Access Control      | Incomplete TCP/UDP sessions (per min) LOW: 200 session              |   |
| » MAC Filter          | Maximum incomplete TCR/URB sessions number from same best: 10       |   |
| » URL Blocking        | Maximum incomplete ropyoby sessions number non same nost, re        |   |
| » Schedule Rule       | Incomplete TCP/UDP sessions detect sensitive time period: 300 msec. |   |
| » Intrusion Detection |                                                                     |   |
| » DMZ                 | Maximum half-open fragmentation packet number from same host: 30    |   |
| SNMP                  |                                                                     |   |
| UPnP                  | Haif-open fragmentation detect sensitive time period: 10000 msec.   | - |
| ADSL                  | Flooding cracker block time: 300 sec.                               | - |
| TOOLS                 |                                                                     |   |
| STATUS                | HELP SAVE SETTINGS CANCEL                                           |   |
|                       |                                                                     | ~ |

• Stateful Packet Inspection (Ispezione dei pacchetti)

Si tratta di un'ispezione dei pacchetti di tipo stateful, poiché l'esame dei contenuti determina lo stato della comunicazione; si accerta cioè del fatto che il computer di destinazione in questione abbia precedentemente richiesto la comunicazione corrente. Si tratta di un modo di garantire l'avvio delle comunicazioni dal computer destinatario, con fonti conosciute e fidate perché utilizzate in precedenza. Oltre ad essere più severo nell'ispezione dei pacchetti, questo tipo di firewall chiude le porte fino a quando non viene richiesta la connessione a una porta specifica.

Se vengono controllati tipi particolari di traffico, verrà consentito solo quello iniziato dalla LAN interna. Ad esempio, se nella sezione Stateful Packet Inspection l'utente seleziona solo **FTP Service** (Servizio FTP), il traffico in entrata sarà bloccato, ad eccezione delle connessioni FTP iniziate dalla LAN locale.

L'ispezione dei pacchetti consente di selezionare tipi di applicazione diversi che utilizzano numeri di porta dinamici. Per utilizzare la funzione SPI per il blocco dei pacchetti, selezionare **Yes (Si)** nel campo Enable SPI and Anti-DoS firewall protection quindi il tipo di ispezione richiesto, quale Packet Fragmentation (Frammentazione pacchetti), TCP Connection (Connessione TCP), UDP Session (Sessione UDP), FTP Service, H.323 Service (Servizio H.323) o TFTP Service (Servizio TFTP).

• In caso di tentativo di accesso non autorizzato alla rete, verrà inviato un avviso tramite e-mail.

Se il server di posta deve autenticare l'identificazione prima di inviare un'e-mail, compilare le informazioni necessarie nei campi server POP3, nome utente e password. Diversamente, lasciarli vuoti.

• Connection Policy (Criteri di connessione)

Immettere i valori appropriati per le sessioni TCP/UDP secondo quanto descritto nella tabella che segue:

| Parametro                                                                       | Valore<br>predefinito | Descrizione                                                                                                    |
|---------------------------------------------------------------------------------|-----------------------|----------------------------------------------------------------------------------------------------|
| Fragmentation<br>half-open wait<br>(Attesa half-open<br>frammentazione)         | 10 SEC                | Consente di configurare un valore espresso in<br>secondi per cui la struttura di stato di un pacchetto<br>rimane attiva. Allo scadere del tempo indicato, il<br>router rilascia il pacchetto scomposto, liberando la<br>struttura perché sia utilizzata da un altro<br>pacchetto. |
| TCP SYN wait<br>(Attesa TCP SYN)                                                | 30 sec                | Definisce l'intervallo di attesa massimo del<br>software prima di terminare una sessione TCP in<br>fase di sincronizzazione.                                                                                                    |
| TCP FIN wait<br>(Attesa TCP FIN)                                                | 5 sec                 | Specifica la durata di una sessione TCP dopo il<br>rilevamento di un pacchetto FIN da parte del<br>firewall.                                                                                                    |
| TCP connection idle<br>timeout (Timeout<br>inattività<br>connessione TPC)       | 3600 sec<br>(1 ora)   | Durata massima di una sessione TCP in caso di inattività.                                                                                                    |
| UDP session idle<br>timeout (Timeout<br>inattività sessione<br>UDP)             | 30 sec                | Durata massima di una sessione UDP in caso di<br>inattività.                                                                                                    |
| H.323 data channel<br>idle timeout<br>(Timeout inattività<br>canale dati H.323) | 180 sec               | Durata massima di una sessione H.323 in caso di<br>inattività.                                                                                                    |

# • DoS Detect Criteria (Criteri rilevamento Dos)

Impostare i criteri di ricerca delle porte e di rilevamento di attacchi DoS negli spazi indicati.

| Parametro                                                                                                    | Valore<br>predefinito | Descrizione                                                                                                    |
|----------------------------------------------------------------------------------------------------|-----------------------|----------------------------------------------------------------------------------------------------|
| Total incomplete<br>TCP/UDP sessions<br>HIGH (Totale sessioni<br>TCP/UDP incomplete<br>MASSIMO)                                                              | 300<br>sessioni       | Consente di definire il numero di nuove sessioni<br>non stabilite per cui il software <i>avvia</i> la<br>cancellazione di sessioni half-open.   |
| Total incomplete<br>TCP/UDP sessions<br>LOW (Totale sessioni<br>TCP/UDP incomplete<br>MINIMO)                                                                | 250<br>sessioni       | Consente di definire il numero di nuove sessioni<br>non stabilite per cui il software <i>termina</i> la<br>cancellazione di sessioni half-open. |
| Incomplete TCP/UDP<br>sessions (per min)<br>HIGH (Sessioni<br>TCP/UDP incomplete<br>al minuto MASSIMO)                                                       | 250<br>sessioni       | Numero massimo consentito di sessioni<br>TCP/UDP incomplete al minuto.                                                                          |
| Incomplete TCP/UDP<br>sessions (per min)<br>LOW (Sessioni<br>TCP/UDP incomplete<br>al minuto MINIMO)                                                         | 200<br>sessioni       | Numero minimo consentito di sessioni TCP/UDP incomplete al minuto.                                                                              |
| Maximum incomplete<br>TCP/UDP sessions<br>number from same<br>host (Numero<br>massimo di sessioni<br>TCP/UDP incomplete<br>dallo stesso host)                | 10                    | Numero massimo di sessioni TCP/UDP<br>incomplete dallo stesso host.                                                                             |
| Incomplete TCP/UDP<br>sessions detect<br>sensitive time period<br>(Intervallo sensibilità<br>ricezione sessioni<br>TCP/UDP incomplete)                       | 300<br>msec           | Intervallo di attesa precedente la dichiarazione<br>di una sessione TCP/UDP incompleta.                                                         |
| Maximum half-open<br>fragmentation packet<br>number from same<br>host (Numero<br>massimo di pacchetti<br>deframmentazione<br>half-open dallo stesso<br>host) | 30                    | Numero massimo di pacchetti di frammentazione<br>half-open dallo stesso host.                                                                   |

| Parametro                                                                                                    | Valore<br>predefinito | Descrizione                                                                                      |
|----------------------------------------------------------------------------------------------------|-----------------------|--------------------------------------------------------------------------------------------------|
| Half-open<br>fragmentation detect<br>sensitive time period<br>(Periodo sensibilità<br>rilevazione<br>frammentazione half-<br>open) | 10000<br>msec         | Intervallo di attesa precedente la dichiarazione<br>di una sessione di frammentazione half-open. |
| Flooding cracker block<br>time (Attesa blocco<br>flooding cracker)                                                                 | 300 sec               | Tempo trascorso tra il rilevamento di un attacco di flooding e il blocco dell'attacco.           |

**Nota:** il firewall non incide significativamente sulle prestazioni del sistema, pertanto si consiglia di lasciarlo attivato per proteggere la rete.

#### DMZ

Se un computer client non riesce a eseguire correttamente un'applicazione Internet a causa del firewall, è possibile consentire a tale client un accesso a Internet bidirezionale illimitato. Inserire in questa schermata l'indirizzo IP pubblico dell'host DMZ (Demilitarized Zone). L'aggiunta di un client alla DMZ può esporre la rete locale a diversi rischi, pertanto si consiglia di ricorrere a questa opzione con la massima attenzione.

| * SETUP WIZARD       DMZ(Demilitarized Zone)       *         \$YSTEM       If you have a local client PC that cannot run an Internet application properly from behind the NAT firewall, then you can open the client up to unrestricted two-way Internet access by defining a Virtual DMZ Host.         LAN       Enable DMZ:       O Yes       ® No         WIRELESS       Multiple PCs can be exposed to the Internet for two-way communications e.g. Internet gaming, video conferencing, or VPN connections. To use the DMZ, you must set a static IP address for that PC.         ROUTING       Public IP Address       Client PC IP Address         # Access Control       1.0.0.0.0       102.168.2.0         % MURELBOKing       3.0.0.0       0.0.192.168.2.0         % DML Blocking       3.0.0.0.0       192.168.2.0         % DML Blocking       5.0.0.0.0       192.168.2.0         % DML Blocking       6.0.0.0.0       192.168.2.0         % DML Blocking       6.0.0.0.0       192.168.2.0         % DML Blocking       6.0.0.0.0.0       192.168.2.0         % DML Blocking       6.0.0.0.0.0.0.0.0       192.168.2.0         % DML Blocking       6.0.0.0.0.0.0.0.0.0.0.0.0.0.0.0.0.0.0.0 | U.S.Robotics                                                                                                    |                                                                                                    |                                                                                                    | UP<br>ut |
|----------------------------------------------------------------------------------------------------|----------------------------------------------------------------------------------------------------|----------------------------------------------------------------------------------------------------|----------------------------------------------------------------------------------------------------|----------|
| PIREWALL         Public IP Address         Client PC IP Address           » Access Control         1.         0.0.0         192.168.2           » MAC Filter         2.         0.0.0         192.168.2           » MAC Filter         3.         0.0.0         192.168.2           » Schedule Rule         4.         0.0.0         192.168.2           » Intrusion Detection         5.         0.0.0         0.121.168.2           » MAC         0.0.0         0.121.168.2         0.121.168.2           SMMP         6.         0.0.0         0.121.168.2         0.121.168.2           SMMP         6.         0.0.0         0.121.168.2         0.121.168.2           SMMP         6.         0.0.0         0.121.168.2         0.121.168.2           DPAC         7.         0.0.0         0.121.168.2         0.121.168.2           ADSL         8.         0.0.0         0.121.168.2         0.121.168.2                                                                                                    | » SETUP WIZARD<br>SYSTEM<br>WAN<br>LAN<br>WIRELESS<br>NAT<br>ROUTING                                                                                                    | DMZ(Demilitarized Zone)<br>If you have a local client PC that can<br>can open the client up to unrestricter<br>Enable DMZ: ① Ves ③ No<br>Multiple PCs can be exposed to the In<br>VPN connections. To use the DMZ, y                                                                | nnot run an Internet application properly from behind the NAT firewall, then you<br>d two-way Internet access by defining a Virtual DMZ Host.<br>Internet for two-way communications e.g. Internet gaming, video conferencing<br>you must set a static IP address for that PC. | or       |
|                                                                                                    | FIREWALL<br>» Access Control<br>» Access Control<br>» MCC Filter<br>» UPL, Blocking<br>» Schedule Rule<br>» Intrusion Detection<br>» DMZ<br>SNMP<br>UPNP<br>ADSL<br>TOOLS<br>0 12 100 | Public IP Address           1.         0.0.0.0           2.         0.0.0.0           3.         0.0.0.0           0.0.0.0         0.0.0           4.         0.0.0.0           5.         0.0.0.0           6.         0.0.0           7.         0.0.0           8.         0.0.0 | Client PC IP Address<br>192.168.2 0<br>192.168.2 0<br>192.168.2 0<br>192.168.2 0<br>192.168.2 0<br>192.168.2 0<br>192.168.2 0<br>192.168.2 0                                                                                                    |          |

# SNMP

Utilizzare la schermata di configurazione SNMP per visualizzare e modificare i parametri SNMP (Simple Network Management Protocol).

#### Community (Comunità)

Per accedere a queste informazioni è possibile utilizzare un computer collegato alla rete, detto Network Management Station (NMS, stazione di gestione della rete). I diritti di accesso dell'agente sono controllati da stringhe di comunità. Per comunicare con Wireless 54Mbps ADSL Router, è necessario che l'NMS invii una stringa di comunità valida per l'autenticazione.

| U.S.Robotics                                              |                                                                                                    |                                                                 |                                                                                                    | AC                                                                            | )V                                               |                                                                                                    |
|-----------------------------------------------------------|----------------------------------------------------------------------------------------------------|-----------------------------------------------------------------|----------------------------------------------------------------------------------------------------|-------------------------------------------------------------------------------|--------------------------------------------------|----------------------------------------------------------------------------------------------------|
| » SETUP WIZARD<br>SYSTEM<br>WAN<br>LAN<br>WIRELESS<br>NAT | SNMP Community<br>In the context of SNMP, a relation<br>characteristics. The community or<br>for each desired combination of a<br>unique (within this agent) community<br>and must employ the community r<br>overlapping management station r | nship be<br>oncept<br>uthentio<br>nity nar<br>name in<br>nember | atween an agent and a<br>is a local one, defined<br>cation, access control<br>me, and the managem<br>all get operations. Th<br>ship. | a set of SNM<br>  at the agen<br>, and proxy i<br>ent stations<br>e agent may | IP man<br>nt. The<br>charac<br>within<br>r estab | agers defines security<br>agent establishes one community<br>tenstics. Each community is given a<br>that community are provided with<br>lish a number of communities, with |
| ROUTING                                                   |                                                                                                    | No.                                                             | Community                                                                                                    | Access                                                                        | Valid                                            |                                                                                                    |
| IREWALL                                                   |                                                                                                    | 1                                                               | public                                                                                                    | Road V                                                                        |                                                  |                                                                                                    |
| NMP                                                       |                                                                                                    | -                                                               | public                                                                                                    | riedu 💌                                                                       |                                                  |                                                                                                    |
| Community                                                 |                                                                                                    | 2                                                               | private                                                                                                    | Write 💌                                                                       | <b>•</b>                                         |                                                                                                    |
| Trap                                                      |                                                                                                    | з                                                               |                                                                                                    | Read 💌                                                                        |                                                  |                                                                                                    |
| IPnP                                                      |                                                                                                    |                                                                 |                                                                                                    |                                                                               | _                                                |                                                                                                    |
| DSL                                                       |                                                                                                    | 4                                                               |                                                                                                    | Read 🚩                                                                        |                                                  |                                                                                                    |
| OOLS                                                      |                                                                                                    | 5                                                               |                                                                                                    | Read 💌                                                                        |                                                  |                                                                                                    |
| STATUS                                                    |                                                                                                    |                                                                 |                                                                                                    |                                                                               |                                                  |                                                                                                    |
|                                                           |                                                                                                    |                                                                 |                                                                                                    | F                                                                             | IELP                                             | SAVE SETTINGS CANCEL                                                                                                    |
|                                                           |                                                                                                    |                                                                 |                                                                                                    | -                                                                             |                                                  | CATTOLE                                                                                                    |

| Parametro               | Descrizione                                                                         |
|-------------------------|-------------------------------------------------------------------------------------|
| Community<br>(Comunità) | Nome di comunità autorizzato all'accesso per la gestione.                           |
| Access (Accesso)        | L'accesso per la gestione può essere di tipo Read (lettura) o<br>Write (scrittura). |
| Valid (Valido)          | Consente di abilitare o meno la voce.                                               |

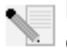

**Nota:** è possibile inserire un massimo di cinque nomi di comunità.

#### Trap

Specificare l'indirizzo IP dell'NMS ogni volta che un evento significativo è stato rilevato dall'agente. In caso di trap, l'agente SNMP invia un messaggio trap SNMP all'NMS specificata come ricettore della trap.

| U.S.Robotics                    |                                                                                      |                            |                                     |                                            |                                       |                                              | AD                                                                           | VANCE                                                                                  | ) SETUP                                                                 |
|---------------------------------|--------------------------------------------------------------------------------------|----------------------------|-------------------------------------|--------------------------------------------|---------------------------------------|----------------------------------------------|------------------------------------------------------------------------------|----------------------------------------------------------------------------------------|-------------------------------------------------------------------------|
| » SETUP WIZARE<br>SYSTEM<br>WAN | SNMP Trap                                                                            | VMP, .                     | an uns<br>tation                    | solicited<br>of some                       | messagi<br>unusua                     | e can be<br>Levent.                          | sent by an agent to                                                          | management station. T                                                                  | 'he purpose is to                                                       |
| LAN                             |                                                                                      | No                         | TD As                               | Ideasa                                     |                                       |                                              | Community                                                                    | Marrian                                                                                |                                                                         |
| NAT                             |                                                                                      | NU.                        | IP AC                               | Juress                                     |                                       |                                              | Community                                                                    | Version                                                                                |                                                                         |
| ROUTING                         |                                                                                      | 1                          | U                                   | . U                                        | .0                                    | .0                                           |                                                                              | Disabled 💙                                                                             |                                                                         |
| FIREWALL                        |                                                                                      | 2                          | 0                                   | . 0                                        | . 0                                   | . 0                                          |                                                                              | Disabled 💙                                                                             |                                                                         |
| SNMP                            |                                                                                      | з                          | 0                                   | . 0                                        | . 0                                   | . 0                                          |                                                                              | Disabled 💙                                                                             |                                                                         |
| » Community                     |                                                                                      | 4                          | 0                                   | 0                                          | 0                                     | 0                                            |                                                                              | Dischlad w                                                                             |                                                                         |
| » <u>Trap</u>                   |                                                                                      | 4                          | 0                                   | .0                                         |                                       | .0                                           |                                                                              | Disabled                                                                               |                                                                         |
| UPnP                            |                                                                                      | 5                          | 0                                   | . 0                                        | .0                                    | . 0                                          |                                                                              | Disabled 💙                                                                             |                                                                         |
| ADSL                            |                                                                                      |                            |                                     |                                            |                                       |                                              |                                                                              |                                                                                        |                                                                         |
| TOOLS                           |                                                                                      |                            |                                     |                                            |                                       |                                              |                                                                              |                                                                                        |                                                                         |
| STATUS                          |                                                                                      |                            |                                     |                                            |                                       |                                              | HE                                                                           | LP SAVE SETTING                                                                        | S CANCEL                                                                |
|                                 |                                                                                      |                            |                                     |                                            |                                       |                                              |                                                                              |                                                                                        |                                                                         |
| Parametro                       | Descrizione                                                                          |                            |                                     |                                            |                                       |                                              |                                                                              |                                                                                        |                                                                         |
| IP Address<br>(Indirizzo IP)    | Indirizzo a cui                                                                      | i so                       | no                                  | invia                                      | ti i t                                | rap ir                                       | i caso di er                                                                 | rori specifici o                                                                       | della rete.                                                             |
| Community<br>(Comunità)         | Una stringa d<br>trap. Immette<br>l'accesso non                                      | i co<br>re<br>au           | omu<br>una<br>itor                  | inità<br>paro<br>izzat                     | (pas<br>ola, o<br>o all               | swor<br>divers<br>e info                     | d) specifica<br>sa da Publio<br>ormazioni d                                  | ita per la gesi<br>c o Private on<br>el sistema.                                       | tione della<br>de evitare                                               |
| Version<br>(Versione)           | Consente di ir<br>o V2c.                                                             | npo                        | osta                                | are lo                                     | stat                                  | o del                                        | la trap su d                                                                 | isattivato o a                                                                         | ttivato con V                                                           |
|                                 | Il protocollo v<br>potenziament<br>comando get-<br>recupero di un<br>di errore per f | /2C<br>-bu<br>na s<br>fun: | è si<br>i v1<br>lk p<br>seq<br>zioi | tato<br>univ<br>oer rio<br>uenz<br>ni di o | prop<br>ersa<br>durre<br>a di<br>elab | osto<br>lmen<br>e il tra<br>varial<br>orazio | alla fine de<br>te riconosc<br>affico di ges<br>pili MIB e ur<br>pne di repo | l 1995 e inclu<br>iuti e accetta<br>stione della ro<br>set più elabo<br>rt per l'NMS j | de<br>ti, tra cui un<br>ete durante i<br>orato di codic<br>più precise. |

# UPnP

Selezionare **Enable (Attiva)** per attivare la funzione Universal Plug and Play del router. Questa consente alla periferica di:

- unirsi dinamicamente a una rete
- ottenere automaticamente un indirizzo IP.

| U.S.Robotics | ADVANCED SETUP                                                                                                    |
|--------------|----------------------------------------------------------------------------------------------------|
|              | 🖥 Home 🐵 Logout                                                                                                    |
| SYSTEM       |                                                                                                    |
| WAN          | UPnP(Universal Plug and Play) Setting                                                                                               |
| LAN          | The Universal Plug and Play architecture offers nervasive neer-to-neer network connectivity of PCs of all form factors, intelligent |
| WIRELESS     | appliances, and wireless devices. UPnP enables seamless proximity network in addition to control and data transfer among            |
| NAT          | networked devices in the home, office and everywhere in between.                                                                    |
| ROUTING      | TTED OF U. ON U                                                                                                    |
| FIREWALL     | OFfir @Enable ULisable                                                                                                    |
| SNMP         |                                                                                                    |
| UPnP         | HELP SAVE SETTINGS CANCEL                                                                                                    |
| ADSL         |                                                                                                    |
| TOOLS        |                                                                                                    |
| STATUS       |                                                                                                    |

# ADSL

ADSL (Asymmetric Digital Subscriber Line) è progettato per fornire maggior larghezza di banda in uscita (dall'ufficio centrale al sito del cliente) rispetto a quella in entrata. Questa sezione viene usata per configurare il tipo di funzionamento ADSL e visualizza lo stato ADSL.

| Parametri      |                                                                                                    |
|----------------|----------------------------------------------------------------------------------------------------|
| U.S.Robotics   | ADVANCED SETUP                                                                                                   |
| » SETUP WIZARD | ADSL Parameter                                                                                                   |
| SYSTEM         | This made allows you to specify the ADSL standards to apprate with You may evolvitly set a specific standard, or |
| WAN            | choose "Automatic" to automatically negotiate with remote DSLAM.                                                 |
| LAN            | Operation Model Automation                                                                                       |
| WIRELESS       | Automatic                                                                                                    |
| NAT            | T1.413 Issue 2                                                                                                   |
| ROUTING        | G.992.2 (G.DMT)<br>G.992.2 (G.Lite) HELP OK Retrain                                                              |
| FIREWALL       | G 992.3 (ADSL2)<br>G 992.5 (ADSL2+)                                                                              |
| SNMP           |                                                                                                    |
| UPnP           |                                                                                                    |
| ADSL           |                                                                                                    |
| » Parameters   |                                                                                                    |
| » Status       |                                                                                                    |
| TOOLC          |                                                                                                    |

| Parametro            | Descrizione            |  |
|----------------------|------------------------|--|
| Operation Mode       | Automatic (Automatica) |  |
| (Modalita operativa) | • T1.413 issue 2       |  |
|                      | • G.992.1 (G.DMT)      |  |
|                      | • G.992.2 (G.Lite)     |  |
|                      | • G.992.3 (ADSL2)      |  |
|                      | • G.992.5 (ADSL2+)     |  |

In questa pagina gli ingegneri hanno la possibilità di testare la condizione del loop ADSL. Si consiglia vivamente agli utenti di non apportare alcuna modifica.

# Status (Stato)

Nella schermata Status sono visualizzate le informazioni sullo stato della linea di connessione, la velocità di trasmissione dati, i dati operativi, le indicazioni di guasti e le statistiche.

| U.S.Robotics   |                                                  |             |               |                   |  |  |
|----------------|--------------------------------------------------|-------------|---------------|-------------------|--|--|
|                |                                                  |             |               |                   |  |  |
|                |                                                  |             |               |                   |  |  |
| » SETUP WIZARD | Monitoring Index:                                |             |               |                   |  |  |
| SYSTEM         | ADSL Status Information:                         |             |               |                   |  |  |
| WAN            | <u>Status</u>                                    |             |               |                   |  |  |
| LAN            | Data Rate Information                            |             |               |                   |  |  |
| WIRELESS       | Defect/Failure Indicati     Statistics           | on          |               |                   |  |  |
| NAT            | • <u>otatistics</u>                              |             |               |                   |  |  |
| ROUTING        | <ul> <li>Status:</li> </ul>                      |             |               |                   |  |  |
| FIREWALL       | Ca                                               | onfigured   |               | Current           |  |  |
| SNMP           | Line Status                                      |             |               | QUIET1            |  |  |
| UDoD           | Link Type                                        |             | Inter         | rleaved Path      |  |  |
| UP OF          | <ul> <li>[Go Top]</li> </ul>                     |             |               |                   |  |  |
| ADSL           | Data Pate:                                       |             |               |                   |  |  |
| » Parameters   | Stream Type                                      |             | áctual Da     | ta Pate           |  |  |
| » Status       | Upstream                                         |             | 0 (Kbps.)     |                   |  |  |
| TOOLS          | Downstream                                       |             | 0 (Kbr        | os.)              |  |  |
| STATUS         | [Go Top]                                         |             | - ()          | /                 |  |  |
|                |                                                  |             |               |                   |  |  |
|                | <ul> <li>Operation Data / Defect Indi</li> </ul> | cation:     |               |                   |  |  |
|                | Operation Data                                   | Upst        | ream          | Downstream        |  |  |
|                | Attopustion                                      | 01          | 40            | 0 dB              |  |  |
|                | Attendation                                      |             | 10            | 0 00              |  |  |
|                |                                                  |             |               |                   |  |  |
|                | Indicator Name                                   | Near        | End Indicator | Far End Indicator |  |  |
|                | Fast Path FEC Correction                         | n           | 0             | 0                 |  |  |
|                | Interleaved Path FEC Correct                     | ction       | 0             | 0                 |  |  |
|                | Fast Path CRC Error                              |             | 0             | 0                 |  |  |
|                | Interleaved Path CRC Erro                        | or          | 0             | 0                 |  |  |
|                | East Bath NEC Error ET                           |             | 0             |                   |  |  |
|                | Interleaved Path HEC Error                       | or          | 0             | 0                 |  |  |
|                | [Go Top]                                         | 01          |               | 0                 |  |  |
|                | • <u>[do tup]</u>                                |             |               |                   |  |  |
|                | <ul> <li>Statistics:</li> </ul>                  |             |               |                   |  |  |
|                | Per                                              | -eived Cell | -             | 0                 |  |  |

# La pagina ADSL contiene le voci seguenti:

| Parametro                                                                           | Descrizione                                                                                                    |
|-------------------------------------------------------------------------------------|----------------------------------------------------------------------------------------------------|
| Status (Stato)                                                                      |                                                                                                    |
| Line Status<br>(Stato linea)                                                        | Visualizza lo stato di connessione corrente della linea ADSL.                                                                                                    |
| Link Type (Tipo<br>collegamento)                                                    | Sono disponibili due tipi di collegamento: percorso veloce e percorso interlacciato.                                                                                                    |
| Data Rate (Velocità di<br>trasferimento dati)                                       |                                                                                                    |
| Upstream<br>(In entrata)                                                            | Velocità massima di trasferimento dati in entrata.                                                                                                    |
| Downstream<br>(In uscita)                                                           | Velocità massima di trasferimento dati in uscita.                                                                                                    |
| Operation Data/Defec<br>(Dati operativi/Indicaz                                     | rt Indication<br>zione errore)                                                                                                    |
| Noise Margin<br>(Margine disturbo)                                                  | Margine disturbo massimo in entrata e in uscita.                                                                                                    |
| Attenuation<br>(Attenuazione)                                                       | Riduzione massima della potenza di segnale in entrata e in uscita.                                                                                                    |
| Fast Path FEC<br>Correction<br>(Correzione FEC<br>percorso rapido).                 | Sono disponibili due percorsi di latenza: rapido e interlacciato.<br>Indipendentemente dal percorso e per garantire l'integrità dei<br>dati, viene impiegato uno schema FEC di correzione degli errori<br>di inoltro. Per la massima immunità da disturbi, oltre al FEC<br>potrebbe essere utilizzato l'interlacciamento. |
| Interleaved Path<br>FEC Correction<br>(Correzione FEC<br>percorso<br>interlacciato) | Mediante l'interlacciamento, un buffer introduce un ritardo e<br>facilita alle tecniche di correzione degli errori il compito di<br>gestire il disturbo. L'interlacciamento rallenta il flusso di dati e<br>potrebbe pertanto non essere adatto ai segnali in tempo reale<br>come la trasmissione video.                  |
| Fast Path CRC Error<br>(Errore CRC<br>percorso rapido)                              | Numero di errori di verifica di ridondanza ciclica del percorso<br>rapido.                                                                                                    |
| Interleaved Path<br>CRC Error (Errore<br>CRC percorso<br>interlacciato)             | Numero di errori di verifica di ridondanza ciclica del percorso<br>interlacciato.                                                                                                    |
| Loss of Signal<br>Defect (Errore<br>perdita di segnale)                             | Interruzione momentanea di segnale.                                                                                                    |
| Fast Path HEC Error<br>(Errore HEC<br>percorso rapido)                              | Errori nell'occultamento di errori intestazione percorso rapido.                                                                                                    |

| Parametro                                                               | Descrizione                                                                                                    |
|-------------------------------------------------------------------------|----------------------------------------------------------------------------------------------------|
| Interleaved Path<br>HEC Error (Errore<br>HEC percorso<br>interlacciato) | Errori nell'occultamento di errori intestazione percorso interlacciato.                                                                                                    |
| Statistics<br>(Statistiche)                                             | I frame super rappresentano il livello più alto della<br>presentazione dei dati. Ogni frame super contiene frame ADSL<br>standard, uno dei quali è utilizzato per fornire la<br>sincronizzazione dei frame super, identificandone l'inizio.<br>Alcuni dei frame residui sono inoltre utilizzati per funzioni<br>speciali. |
| Received cells<br>(Celle ricevute)                                      | Numero di celle ricevute.                                                                                                    |
| Transmitted cells<br>(Celle trasmesse)                                  | Numero di celle trasmesse.                                                                                                    |

# DDNS

Il servizio DNS dinamico (DDNS) consente di associare il nome di dominio di un utente Internet a un computer o a un server. Attivando questa funzione, il nome di dominio viene associato al proprio indirizzo IP. In tal modo, se l'indirizzo IP cambia, i record DNS vengono automaticamente aggiornati con la nuova ubicazione. Questa operazione viene eseguita da un *provider* DDNS.

| U.S.Robotics                                       |                                                               |                                                                                |                                                                                                    |
|----------------------------------------------------|---------------------------------------------------------------|--------------------------------------------------------------------------------|----------------------------------------------------------------------------------------------------|
|                                                    |                                                               |                                                                                | 🕆 Home 🛞 Logout                                                                                                    |
| » SETUP WIZARD<br>SYSTEM<br>WAN<br>LAN<br>WIRELESS | DDNS (Dyn<br>Dynamic DNS p<br>allows your do<br>address chang | namic DNS) Sett<br>provides users on the In<br>main name to follow you<br>ges. | ings<br>temet a method to the their domain name(s) to computers or servers. DDNS<br>rr JP address automatically by having your DNS records changed when your JP |
| NAT                                                |                                                               | Dynamic DNS                                                                    | ○Enable ⊙Disable                                                                                                    |
| ROUTING                                            |                                                               | Provider                                                                       | DynDNS.org 💌                                                                                                    |
| FIREWALL                                           |                                                               | Domain Name                                                                    |                                                                                                    |
| SINMP<br>LIDDD                                     |                                                               | Account / E-mail                                                               |                                                                                                    |
| ADSL                                               |                                                               | Deceword / Koy                                                                 |                                                                                                    |
| DDNS                                               |                                                               | Passworu / Key                                                                 |                                                                                                    |
| TOOLS                                              |                                                               |                                                                                |                                                                                                    |
| STATUS                                             |                                                               |                                                                                |                                                                                                    |
|                                                    |                                                               |                                                                                | HELP SAVE SETTINGS CANCEL                                                                                                    |

Se si attiva questa funzione, sarà necessario selezionare un provider DDNS e inserire il nome di dominio del sito, l'indirizzo del proprio account o e-mail e la propria password o chiave. Al termine, fare clic su **SAVE SETTINGS (Salva impostazioni)**.

# Tools (Strumenti)

Il menu Tools consente di eseguire il backup della configurazione corrente, di ripristinare una configurazione salvata in precedenza, di ripristinare le impostazioni predefinite, di aggiornare il firmware e di reimpostare Wireless 54Mbps ADSL Router.

Configuration Tools (Strumenti di configurazione) Selezionare una funzione e fare clic su **Next (Avanti)**.

| U.S.Robotics                                                                                    |                                                                                                    |
|-------------------------------------------------------------------------------------------------|----------------------------------------------------------------------------------------------------|
| » SETUP WIZARD<br>SYSTEM<br>WAN<br>LAN<br>WIRELESS<br>NAT<br>ROUTING<br>FIREWALL<br>SNMP<br>URP | Configuration Tools  Use the 'Backup' tool to save the router's current configuration to a file named backup.bin' on your PC. You can then use the 'Restore' tool to restore the saved configuration to the router. Alternatively, you can use the 'Restore to Factory Defaults' tool to force the router to perform a power reset and restore the original factory settings.      @Backup Router Configuration     @Restore from saved Configuration file (backup.bin)     @Restore router to Factory Defaults      Nextrace |
| ADSL<br>TOOLS                                                                                   |                                                                                                    |
| » Configuration Tools<br>» Firmware Upgrade<br>» Reset                                          |                                                                                                    |

L'opzione di backup consente di salvare la configurazione di Wireless 54Mbps ADSL Router su un file. L'opzione di ripristino consente di ripristinare il file di configurazione del backup salvato. L'opzione di ripristino delle impostazioni predefinite consente di reimpostare Wireless 54Mbps ADSL Router sulle impostazioni originali.

Viene richiesto di confermare la decisione.

#### Aggiornamento del firmware

Utilizzare la schermata Firmware Upgrade (Aggiornamento firmware) per aggiornare il firmware o l'interfaccia utente Web con le versioni più aggiornate. Scaricare il file di aggiornamento e salvarlo sul disco fisso. Fare clic su **Browse (Sfoglia)** per cercare il file scaricato, quindi su **BEGIN UPGRADE (AVVIA AGGIORNAMENTO)**. Consultare la sezione Information (Informazioni) della pagina Status (Stato) per verificare se la procedura di aggiornamento è riuscita.

| U.S.Robotics              | ADVANCED SETUP                                                                                                    |
|---------------------------|----------------------------------------------------------------------------------------------------|
|                           | 🗊 Home 💿 Logout                                                                                                    |
| » SETUP WIZARD            | Firmware Upgrade                                                                                                    |
| SYSTEM                    | This teal allows you to upgrade the southy formulae uping a file arguided by us. You and developed the latest formulae |
| WAN                       | from <a href="http://www.usr.com">http://www.usr.com</a>                                                               |
| LAN                       | Enter the path and name, or browse to the location, of the ungrade file then click the APPLY button. You will be       |
| WIRELESS                  | prompted to confirm the upgrade to complete the process.                                                               |
| NAT                       |                                                                                                    |
| ROUTING                   | Firmware File                                                                                                    |
| FIREWALL                  |                                                                                                    |
| SNMP                      | HELP BEGIN UPGRADE CANCEL                                                                                              |
| UPnP                      |                                                                                                    |
| ADSL                      |                                                                                                    |
| TOOLS                     |                                                                                                    |
| » Configuration Tools     |                                                                                                    |
| » <u>Firmware Upgrade</u> |                                                                                                    |
| » Reset                   |                                                                                                    |
| STATUS                    |                                                                                                    |

# Reset (Ripristino)

|                                                     | DVANCED SETU                                                                                                    |
|-----------------------------------------------------|----------------------------------------------------------------------------------------------------|
| i Configuration Tools<br>Firmware Upgrade<br>Kesset | stops functioning, you can perform a<br>the APPLY button below. You will be<br>er light stops blinking.<br>DT ROUTER CANCEL |

Fare clic su **REBOOT ROUTER (RIAVVIA ROUTER)** per reimpostare Wireless 54Mbps ADSL Router.

Se il ripristino viene eseguito da questa pagina, le configurazioni non saranno riportate sui valori di fabbrica predefiniti.

**Nota:** tenendo premuto il tasto di ripristino sul pannello posteriore per uno o due secondi, Wireless 54Mbps ADSL Router esegue il ripristino dell'alimentazione. Tenere premuto il tasto per oltre cinque secondi e le impostazioni predefinite saranno riportate sui livelli di fabbrica.

# Status (Stato)

La schermata Status visualizza lo stato delle connessioni WAN/LAN, i numeri di versione di firmware e hardware, i tentativi non autorizzati di accesso alla rete, nonché informazioni sui client DHCP connessi in rete. Per salvare il registro di sicurezza su un file, fare clic su **Save (Salva)** e selezionare il percorso desiderato.

| U.S.Robotics   |                                                                     |                                                                                   | UVANCEU JEIUT                                                                     |  |
|----------------|---------------------------------------------------------------------|-----------------------------------------------------------------------------------|-----------------------------------------------------------------------------------|--|
|                |                                                                     |                                                                                   | 🗄 Home 💿 Logout                                                                   |  |
| » SETUP WIZARD | Status                                                              |                                                                                   | 4                                                                                 |  |
| SYSTEM         |                                                                     |                                                                                   |                                                                                   |  |
| WAN            | You can use the Status screen t<br>hardware version numbers, any il | o see the connection status for the rou<br>legal attempts to access your network, | as well as information on all DHCP client                                         |  |
| LAN            | PCs currently connected to your                                     | network.                                                                          |                                                                                   |  |
| WIRELESS       | Current Time: 08/06/2003 02:                                        | 59:25 am                                                                          |                                                                                   |  |
| NAT            |                                                                     |                                                                                   | -                                                                                 |  |
| ROUTING        | INTERNET                                                            | GATEWAY                                                                           | INFORMATION                                                                       |  |
| FIREWALL       | ADSC. Physical Down                                                 | Subnet Mask: 255.255.255.0                                                        | Runtime Code Version:                                                             |  |
| SNMP           |                                                                     | DHCP Server: Enabled<br>Firewall: Disabled<br>UPNP: Enabled                       | 0.40 (May 5 2005 16:45:41)<br>Boot Code Version: 0.65<br>ADSL Modem Code Version: |  |
| UPnP           |                                                                     |                                                                                   |                                                                                   |  |
| ADSL           |                                                                     | Wireless: Enabled                                                                 | U3.U2.06.00A<br>LAN MAC Address: 00-C0-49-F2-C4-4C                                |  |
| TOOLS          |                                                                     |                                                                                   | Wireless MAC Address: 00-C0-49-F2-                                                |  |
| STATUS         |                                                                     |                                                                                   | WAN MAC Address: 00-C0-49-F2-C4-                                                  |  |
|                |                                                                     |                                                                                   | 4D<br>Hardware Version: 01<br>Serial Num: J519001806                              |  |
|                |                                                                     |                                                                                   |                                                                                   |  |
|                | АТМ РУС                                                             |                                                                                   |                                                                                   |  |

# Advanced Setup (Configurazione avanzata)

| LAN      | ATM PVC         |       |  |          |  |
|----------|-----------------|-------|--|----------|--|
| WIRELESS | P               |       |  |          |  |
| NAT      | VC              | VC1   |  | VC2      |  |
| ROUTING  | VPI/VCI         | 0/35  |  |          |  |
| ETREWALL | Encapsulation   | LLC   |  |          |  |
|          | Protocol        | PPPoE |  |          |  |
| SNMP     | IP Address      | Down  |  |          |  |
| UPnP     | Subnet Mask     |       |  | Disabled |  |
| ADSL     | Gateway         |       |  |          |  |
| TOOLS    | Primary DNS     |       |  |          |  |
| STATUS   | Secondary DNS   |       |  |          |  |
| 01/1100  | Disconnect Conr | nect  |  |          |  |
|          |                 |       |  |          |  |
|          | VC              | :3    |  | VC4      |  |
|          |                 |       |  |          |  |
|          |                 |       |  |          |  |
|          |                 |       |  |          |  |
|          |                 |       |  |          |  |

| SYSTEM   | Disabled                                                                 | Disabled                                                      |
|----------|--------------------------------------------------------------------------|---------------------------------------------------------------|
| WAN      |                                                                          |                                                               |
| LAN      |                                                                          |                                                               |
| WIRELESS |                                                                          |                                                               |
| NAT      |                                                                          |                                                               |
| ROUTING  |                                                                          |                                                               |
| FIREWALL | Security Log                                                             | DHCR Client Log                                               |
| SNMP     | View any attempts that have been made to gain ac                         | cess View information on LAN DHCP clients currently linked to |
| UPnP     | to your network.                                                         | the router.                                                   |
| ADSL     | 08/06/2003 01:25:33 192.168.2.2 10<br>08/06/2003 01:13:41 sending ACK to | 1p=192.168.2.2 mac=00-C0-49-5C-D7                             |
| TOOLS    | 08/05/2003 23:51:09 192.168.2.2 10                                       | ip=192.168.2.5 mac=00-0E-35-50-31                             |
| STATUS   | 08/05/2003 22:55:40 sending OFFER                                        | 1p=192.100.2.100 mac=00=00-49=x0=                             |
|          | 08/05/2003 22:53:38 192.168.2.2 lo<br>08/05/2003 21:02:20 sending ACK to |                                                               |
|          | 08/05/2003 21:02:19 sending OFFER                                        |                                                               |
|          | 08/05/2003 01:12:59 sending ACK to                                       | < >                                                           |
|          | Save Clear Refresh                                                       | 3                                                             |
|          |                                                                          |                                                               |
|          |                                                                          | HELP                                                          |

# La schermata include i seguenti elementi:

| Parametro                     | Descrizione                                                                                                    |
|-------------------------------|----------------------------------------------------------------------------------------------------|
| INTERNET                      | Visualizza tipo e stato delle connessioni WAN.                                                                                                    |
| GATEWAY                       | Visualizza le impostazioni IP di sistema, nonché lo stato di server DHCP e firewall.                                                                                                    |
| INFORMATION<br>(Informazioni) | Visualizza il numero di client collegati, le versioni del firmware,<br>l'indirizzo MAC fisico per l'interfaccia di ciascun supporto e di<br>Wireless 54Mbps ADSL Router e la versione e il numero di serie<br>dell'hardware. |
| ATM PVC                       | Visualizza tipo e stato delle connessioni ATM.                                                                                                    |
| Disconnect<br>(Disconnetti)   | Scegliere questo pulsante per disconnettersi dalla connessione ATM.                                                                                                    |
| Connect<br>(Connetti)         | Scegliere questo pulsante per connettersi alla connessione<br>ATM.                                                                                                    |

| Parametro                                    | Descrizione                                                             |
|----------------------------------------------|-------------------------------------------------------------------------|
| Security Log<br>(Registro di<br>protezione)  | Visualizza i tentativi non autorizzati di accesso alla rete.            |
| Save (Salva)                                 | Premere questo pulsante per salvare il file del registro di protezione. |
| Clear (Annulla)                              | Premere questo pulsante per eliminare il registro degli accessi.        |
| Refresh<br>(Aggiorna)                        | Premere questo pulsante per aggiornare la schermata.                    |
| DHCP Client Log<br>(Registro client<br>DHCP) | Visualizza informazioni su tutti i client DHCP presenti in rete.        |

# Appendice A Risoluzione di problemi

In questa sezione vengono descritti i problemi potenzialmente riscontrabili e la loro soluzione. È possibile identificare i problemi facilmente Router ADSL grazie agli indicatori del pannello.

# Il LED di accensione non è illuminato. Soluzione possibile

Controllare i collegamenti tra Router ADSL, la fonte di alimentazione esterna e la presa di rete.

#### Soluzione possibile

Se l'indicatore di alimentazione non si accende quando il cavo di alimentazione è collegato, è possibile che si sia verificato un problema con la presa di alimentazione, il cavo di alimentazione o la fonte di alimentazione esterna. Tuttavia, se l'alimentazione continua a interrompersi, verificare i collegamenti, eventuali perdite di corrente o sovratensione.

Se il problema persiste, verificare la fonte di alimentazione esterna. Rivolgersi al supporto tecnico per assistenza.

## Il LED Link non è illuminato. Soluzione possibile

Verificare che Router ADSL e il dispositivo collegato siano attivati. Accertarsi che il cavo sia inserito correttamente tanto in Router ADSL quanto nel dispositivo corrispondente.

#### Soluzione possibile

Verificare che sia stato utilizzato il tipo di cavo adatto e che la lunghezza non superi i limiti specificati.

# Soluzione possibile

Accertarsi che l'interfaccia di rete del dispositivo collegato sia configurata per la velocità di comunicazione e la modalità duplex adatte.

# Soluzione possibile

Verificare la presenza di eventuali problemi nell'adattatore del dispositivo collegato e nei collegamenti. Se necessario, sostituire adattatori o cavi difettosi.

# Non è possibile eseguire il ping sul router ADSL dalla LAN collegata. Soluzione possibile

Verificare che gli indirizzi IP siano configurati correttamente. Per la maggior parte delle applicazioni occorre utilizzare la funzione DHCP di Router ADSL per assegnare dinamicamente gli indirizzi IP agli host della LAN collegata.

Tuttavia, se la configurazione degli indirizzi IP sulla LAN viene eseguita manualmente, verificare che per Router ADSL e per i dispositivi collegati siano stati usati lo stesso indirizzo di rete (componente di rete dell'indirizzo IP) e la stessa subnet mask.

## Soluzione possibile

Accertarsi che il dispositivo per cui si desidera eseguire (o da cui si sta eseguendo) il ping sia stato configurato per TCP/IP.

# È impossibile accedere a Internet. Soluzione possibile

Accertarsi di avere configurato Router ADSL con le informazioni di connessione DSL adatte fornite dall'ISP.

## Soluzione possibile

Verificare che tutti i cavi Ethernet e il cavo di alimentazione siano collegati correttamente, inclusi i cavi che collegano Wireless 54Mbps DSL Router e tutti i PC.

#### Soluzione possibile

Verificare i collegamenti di rete tra il computer e Router ADSL.

#### Dimenticanza o perdita della password di Wireless 54Mbps ADSL Router. Soluzione possibile

Premere il tasto di ripristino situato sul pannello posteriore e tenerlo premuto per almeno cinque secondi per ripristinare le impostazioni predefinite.

#### Non è possibile associare il client wireless al Router ADSL. Soluzione possibile

Accertarsi che il client wireless condivida le impostazioni SSID di Router ADSL.

#### Soluzione possibile

È necessario che le impostazioni di sicurezza di Router ADSL e dei client corrispondano.

#### Il client wireless non riesce a rilevare Router ADSL. Soluzione possibile

La distanza tra Router ADSL e il PC wireless potrebbe essere eccessiva. Accertarsi che il client wireless condivida le impostazioni SSID e di sicurezza di Router ADSL.

#### Impossibile accedere all'interfaccia utente Web. Soluzione possibile

Verificare che tutti i cavi Ethernet e il cavo di alimentazione siano collegati correttamente, inclusi i cavi che collegano Wireless 54Mbps DSL Router e tutti i PC.

#### Soluzione possibile

Verificare che l'indirizzo IP utilizzato dal computer sia compreso nell'intervallo predefinito di 192.168.2.xxx. Verificare che l'indirizzo della subnet mask sia 255.255.255.0. Il gateway predefinito è l'indirizzo IP di Wireless 54Mbps DSL Router, ossia 192.168.2.1.

#### Soluzione possibile

Controllare le impostazioni di connessione del browser Web e verificare che la funzione Proxy HTTP del browser Web sia disattivata. Queste condizioni sono necessarie affinché il browser Web possa leggere le pagine di configurazione all'interno di Wireless 54Mbps DSL Router. Aprire il browser Web.

**Utenti Internet Explorer:** fare clic su **Strumenti, Opzioni Internet** e selezionare la scheda Connessioni. Selezionare **Non utilizzare mai la connessione di accesso remoto**, fare clic su **Applica**, quindi su **OK**. Fare nuovamente clic su **Strumenti**, quindi su **Opzioni Internet**. Fare clic sulla scheda Connessioni, quindi sul pulsante **Impostazioni LAN**. Deselezionare tutte le caselle di controllo e fare clic su **OK**. Fare clic su **OK** per chiudere la finestra Opzioni Internet.

**Utenti Netscape Navigator:** fare clic su **Modifica, Preferenze,** quindi fare doppio clic su **Avanzate** nella finestra Categoria. Fare clic su **Proxy,** selezionare **Connessione Internet diretta**, quindi fare clic su **OK**. Fare nuovamente clic su **Modifica**, quindi su **Preferenze**. Sotto Categoria, fare doppio clic su **Avanzate**, quindi fare clic su **Proxy**. Selezionare **Connessione Internet diretta** e fare clic su **OK**.

# Non è più possibile accedere a Internet da Wireless 54Mbps DSL Router.

#### Soluzione possibile

Verificare che il cavo Ethernet, il cavo di alimentazione e il cavo DSL siano collegati correttamente.

#### Soluzione possibile

Verificare che l'indirizzo IP utilizzato dal computer sia compreso nell'intervallo predefinito di 192.168.2.xxx. Verificare che l'indirizzo della subnet mask sia 255.255.255.0. Il gateway predefinito è l'indirizzo IP di Wireless 54Mbps DSL Router, ossia 192.168.2.1. Per verificare queste impostazioni, attenersi alle seguenti istruzioni: Utenti di Windows 95, 98 o Me: fare clic sul pulsante Start/ Avvio di Windows e scegliere Esegui. Digitare winipcfg e fare clic su OK. Controllare che l'indirizzo IP, la subnet mask, il gateway predefinito e i dati del server DNS siano corretti. Se le informazioni non sono corrette, fare clic su Release All (Rilascia tutti) e quindi su Renew All (Rinnova tutti). Utenti di Windows NT, 2000 o XP: fare clic sul pulsante Start/ Avvio di Windows e scegliere Esegui. Digitare cmd e fare clic su OK. Quando compare il prompt di DOS, digitare ipconfig /all. Controllare che l'indirizzo IP, la subnet mask, il gateway predefinito e i dati del server DNS siano corretti. Se le informazioni non sono corrette, digitare ipconfig /release e

premere INVIO. Quindi digitare **ipconfig /renew** e premere Invio.

#### L'interfaccia utente Web di Wireless 54Mbps DSL Router non funziona, ma è comunque possibile accedere a Internet. Soluzione possibile

Se l'interfaccia utente Web non risponde, scollegare e ricollegare l'alimentazione di Wireless 54Mbps DSL Router. In questo modo Wireless 54Mbps DSL Router verrà riavviato. Se è ancora impossibile comunicare con l'interfaccia utente Web del router, usare un oggetto appuntito per tenere premuto il tasto di ripristino RESET per cinque secondi. In questo modo verranno ripristinate le impostazioni predefinite di Wireless 54Mbps DSL Router. Se sono state utilizzate impostazioni di configurazione personalizzate, sarà necessario apportare nuovamente tali modifiche.

# Impossibile connettersi alla funzione wireless di Wireless 54Mbps DSL Router.

#### Soluzione possibile

Assicurarsi che tutti gli adattatori wireless siano impostati sulla modalità **Infrastructure (Infrastruttura)**. Se 802.11g 54Mbps USB Adapter è impostato sulla modalità **Ad hoc**, non sarà possibile utilizzare la funzione wireless. Consultare la documentazione dell'adattatore wireless per maggiori informazioni su come modificare questa impostazione. **Nota:** la modalità **Ad hoc** viene utilizzata per configurazioni di rete peer-to-peer. **Infrastructure** è la modalità utilizzata per la configurazione LAN integrata wireless e cablata.

#### Il computer non riconosce la funzione wireless di 54Mbps DSL Router dopo la modifica delle impostazioni. Soluzione possibile

Assicurarsi di essere collegati al corretto Wireless 54Mbps DSL Router verificando che l'indirizzo MAC sia esatto. Verificare di utilizzare la password e l'opzione di cifratura corrette. Se sono state modificate le impostazioni nella configurazione di Wireless 54Mbps DSL Router, è necessario modificarle anche per tutti gli adattatori wireless presenti in rete. Le impostazioni degli adattatori wireless devono coincidere con le nuove impostazioni di Wireless 54Mbps DSL Router.

# Impossibile stabilire connessioni a 54 Mbps con Wireless 54Mbps DSL Router.

#### Soluzione possibile

Verificare che i prodotti wireless in uso per la connessione a Wireless 54Mbps DSL Router supportino velocità a 54 Mbps. Per poter effettuare la connessione a Wireless 54Mbps DSL Router ad una velocità di 54 Mbps è necessario utilizzare prodotti wireless che supportino tale velocità. Avviare l'interfaccia utente Web del router e impostare manualmente la velocità di connessione su 54 Mbps. Se si utilizzano prodotti wireless diversi da U.S. Robotics, potrebbe essere necessario aggiornare il firmware affinché tali prodotti supportino connessioni a 54 Mbps.

## Soluzione possibile

Una gamma o una velocità di connessione bassa può dipendere anche da interferenze ambientali. Provare a spostare il prodotto per migliorare la qualità della connessione. Inoltre, occorre ricordare che altri fattori quali vernici contenenti piombo, pareti di cemento e apparecchiature elettroniche, come i telefoni a 2,4 Ghz, potrebbero influire sulla copertura wireless.

# Dopo aver collegato 802.11g 54Mbps USB Adapter non vengono visualizzate le icone dell'utilità di configurazione.

#### Soluzione possibile

Se è stato installato 802.11g 54Mbps USB Adapter senza aver ese-guito l'installazione del software e dei driver, l'utilità di configura-zione non sarà visualizzata. Rimuovere il CD-ROM di installazione dall'apposita unità. Inserire il CD-ROM nell'apposita unità, seleziona-re il prodotto e fare clic su **Software**. Fare clic su **Wireless USB Adapter Utility and Drivers (Utilità e driver adattatore USB wire-less)**. Seguire le istruzioni visualizzate per completare la procedura di installazione. Se viene richiesto, riavviare il computer.

#### Non sono stati individuati i driver di 802.11g 54Mbps USB Adapter. Soluzione possibile

È necessario installare il software prima di collegare 802.11g 54Mbps USB Adapter al computer. Nella finestra Installazione guidata nuovo hardware fare clic su **Annulla**, quindi scollegare 802.11g 54Mbps USB Adapter dal computer e ripetere la procedura d'installazione, assicurandosi di installare prima il software e i driver.

#### Impossibile collegarsi a Internet tramite la connessione wireless con 802.11g 54Mbps USB Adapter. Soluzione possibile

Controllare l'icona dell'utilità di configurazione di 802.11g 54Mbps USB Adapter sulla barra delle applicazioni, per verificare lo stato della connessione. Se si è collegati a un router wireless, l'icona vi-sualizzata è di colore verde o giallo. Se l'icona visualizzata è di colore rosso, avviare l'utilità di configurazione ed effettuare una nuova ricerca nell'area, al fine di collegarsi alla rete wireless corretta.

#### Soluzione possibile

Provare a eseguire la procedura ping per assicurarsi di poter effettuare il collegamento a diverse aree della rete wireless e a Internet. Se durante la procedura ping non viene visualizzato un messaggio indicante l'esito positivo dell'operazione, non è possibile collegarsi all'indirizzo IP utilizzato. Dopo aver apportato le correzioni, continuare la procedura ping. 1Fare clic sul pulsante **Start** e scegliere **Esegui**. Nella finestra di dialogo Esegui di Windows 98 e Me, digitare **command** e fare clic su **OK**. In Windows 2000 e XP digitare **cmd** e fare clic su **OK**.

2Quando viene visualizzato il prompt di comando, digitare **Ping 127.0.0.1**, l'indirizzo dell'host locale che consente di verificare che il protocollo TCP/IP è installato e funziona correttamente. Se non è possibile eseguire questo comando ping, reinstallare il protocollo TCP/IP sul computer. Consultare la documentazione del sistema operativo per ulteriori informazioni al riguardo.

3Digitare **Ping** seguito dall'indirizzo IP. Per determinare il proprio indirizzo IP, fare riferimento alla Soluzione possibile precedente in modo da verificare che il PC stia rispondendo alle richieste e che 802.11g 54Mbps USB Adapter sia stato installato correttamente. Se non è possibile eseguire questo comando ping, disinstallare 802.11g 54Mbps USB Adapter e ripetere la procedura di installazione.

4Per verificare la comunicazione con il gateway, digitare **Ping** seguito dall'indirizzo del gateway. L'indirizzo gateway predefinito corrisponde all'indirizzo IP del proprio router wireless. Controllare i dati del proprio router wireless per visualizzare tale indirizzo. Ciò consente di verificare la possibilità di connettersi alla rete wireless. Se non è possibile eseguire il comando ping, assicurarsi che le impostazioni wireless siano corrette e che 802.11g 54Mbps USB Adapter sia collegato correttamente alla porta USB del computer. 5Digitare **Ping** seguito dall'indirizzo Internet esterno fornito dal proprio ISP. Questa procedura permette di verificare che la rete wireless possa collegarsi a Internet. Se non è possibile eseguire questo comando ping, verificare la connessione Internet tra il modem e l'access point o il router wireless.

6Digitare **Ping** seguito dall'indirizzo del server DNS noto. Ciò consente di convertire i nomi di host Internet validi in indirizzi IP e di verificare l'accesso a Internet.
#### Su Wireless 54Mbps DSL Router è attivata la funzione di sicurezza e il client wireless non riesce a collegarsi. Soluzione possibile

802.11g 54Mbps USB Adapter supporta la crittografia a 64 e 128 bit. Assicurarsi che tutte le funzioni di protezione specificate nel profilo di 802.11g 54Mbps USB Adapter corrispondano alle impostazioni di Wireless 54Mbps DSL Router. Per ottenere maggiori informazioni sulle impostazioni dei profili di connessione e delle funzioni di protezione, fare riferimento alla sezione Utilità di configurazione wireless della guida utente CD-ROM di installazione U.S. Robotics.

#### Soluzione possibile

Se è stato impostato un profilo, scollegare 802.11g 54Mbps USB Adapter e collegarlo nuovamente.

#### Una volta inserito il CD-ROM di installazione U.S. Robotics, la relativa procedura non si avvia.

#### Soluzione possibile

Alcuni programmi potrebbero ostacolare la funzione di avvio automatico del CD-ROM. Chiudere tutte le applicazioni aperte e inserire di nuovo il CD-ROM di installazione. Se il CD-ROM continua a non av-viarsi, fare clic su **Start/Avvio, Esegui**, digitare **D:\setup** (se l'unità CD-ROM utilizza una lettera diversa, digitare tale lettera invece di "D") e fare clic su **OK**.

#### È stato accidentalmente premuto il pulsante Cancel (Annulla) durante la procedura di installazione di 802.11g 54Mbps USB Adapter.

#### Soluzione possibile

Rimuovere e reinserire il CD-ROM di installazione U.S. Robotics nell'apposita unità. Prima di installare qualsiasi hardware, ripetere la procedura di installazione del software.

#### Il computer non riconosce 802.11g 54Mbps USB Adapter. Soluzione possibile

802.11g 54Mbps USB Adapter potrebbe non essere collegato correttamente. Accertarsi che 802.11g 54Mbps USB Adapter sia inserito completamente nella porta USB del computer.

### 802.11g 54Mbps USB Adapter non funziona correttamente e potrebbe essere necessario disinstallarlo. Soluzione possibile

Prima di rimuoverlo, assicurarsi che 802.11g 54Mbps USB Adapter non sia in uso. Se 802.11g 54Mbps USB Adapter viene rimosso quando è in uso, il computer potrebbe bloccarsi. Se 802.11g 54Mbps USB Adapter non funziona correttamente, attenersi alla procedura indicata di seguito:

Utenti Windows XP: fare clic su Start, Tutti i programmi, 802.11g Wireless USB Adapter Utility, quindi su Disinstalla.

Utenti Windows 98, Me e 2000: fare clic su Start, Programmi, 802.11g Wireless USB Adapter Utility, quindi su Disinstalla.

#### Dopo aver disinstallato l'unità di configurazione, reinstallandola il computer non rileva 802.11g 54Mbps USB Adapter. Soluzione possibile

Se l'utilità di configurazione viene disinstallata e reinstallata, è necessario scollegare e ricollegare 802.11g 54Mbps USB Adapter. Successivamente, il computer rileverà 802.11g 54Mbps USB Adapter.

#### Eseguendo un analisi del sito, non è possibile rilevare la rete wireless a cui si desidera collegarsi. Soluzione possibile

Se la rete wireless desiderata non viene visualizzata, fare clic su **Refresh (Aggiorna)**.

Se, durante l'operazione di analisi del sito, non viene visualizzata la rete wireless desiderata, provare a creare un profilo utilizzando le informazioni di connessione specifiche per la rete wireless corretta, selezionare quindi il profilo e fare clic su **Apply (Applica)** nella scheda Configuration (Configurazione). Per ulteriori informazioni sulla creazione di un profilo, fare riferimento alla sezione "Utilità di configurazione wireless" della guida utente di 802.11g 54Mbps USB Adapter del CD-ROM di installazione.

## Ulteriore servizio di assistenza

**Nota:** il numero del prodotto di Wireless 54Mbps ADSL Router è 9110. Il numero del prodotto di 802.11g 54Mbps USB Adapter è 5422. Il numero di serie è indicato sull'etichetta inferiore e sul lato della confezione del prodotto. Si consiglia di annotare il numero di serie, è necessario per ottenere l'assistenza del supporto tecnico.

| Numero modello | Numero di serie |
|----------------|-----------------|
| USR9110        |                 |
| USR5422        |                 |

 Andare alla sezione relativa al supporto tecnico del sito Web di U.S. Robotics all'indirizzo http://www.usr.com/support/. La maggior parte dei problemi riscontrati dagli utenti è trattata nelle pagine del sito Web che riportano le domande frequenti e la risoluzione dei problemi per un dato prodotto. 2. Inviare domande al reparto di assistenza tecnica utilizzando il modulo online alla pagina **http://www.usr.com/emailsupport**.

3. Contattare l'assistenza tecnica di U.S. Robotics.

Il personale addetto all'assistenza è in grado di rispondere a quesiti di natura tecnica circa i prodotti U.S. Robotics.

| Paese                     | Telefono            | Online                             | Orario                |
|---------------------------|---------------------|------------------------------------|-----------------------|
| Stati Uniti<br>e Canada   | (888) 216-2850      | http://www.usr.com/emailsupport    | 9:00 - 17:00, lun-ven |
| Austria                   | 07 110 900 116      | http://www.usr.com/emailsupport/de | 9:00 - 17:00, lun-ven |
| Belgio                    | +32 (0)70 233 545   | http://www.usr.com/emailsupport/ea | 9:00 - 17:00, lun-ven |
| (area fiamminga)          |                     |                                    |                       |
| Belgio<br>(area francese) | +32 (0)70 233 546   | http://www.usr.com/emailsupport/ea | 9:00 - 17:00, lun-ven |
| Repubblica Ceca           |                     | http://www.usr.com/emailsupport/cz |                       |
| Danimarca                 | +45 7010 4030       | http://www.usr.com/emailsupport/uk | 9:00 - 17:00, lun-ven |
| Finlandia                 | +358 98 171 0015    | http://www.usr.com/emailsupport/ea | 9:00 - 17:00, lun-ven |
| Francia                   | 082 507 0693        | http://www.usr.com/emailsupport/fr | 9:00 - 17:00, lun-ven |
| Germania                  | 01805671548         | http://www.usr.com/emailsupport/de | 9:00 - 17:00, lun-ven |
| Ungheria                  | 01805671548         | http://www.usr.com/emailsupport/hu | 9:00 – 17:00, lun-ven |
| Irlanda                   | 1890-252-130        | http://www.usr.com/emailsupport/uk | 9:00 – 17:00, lun-ven |
| Italia                    | 848 80 9903         | http://www.usr.com/emailsupport/it | 9:00 - 17:00, lun-ven |
| Lussemburgo               | +352 342 080 8318   | http://www.usr.com/emailsupport/bn | 9:00 -17:00, lun-ven  |
| Medio Oriente<br>e Africa | +44 870 844 4546    | http://www.usr.com/emailsupport/me | 9:00 - 17:00, lun-ven |
| Paesi Bassi               | 0900 20 25 857      | http://www.usr.com/emailsupport/bn | 9:00 - 17:00, lun-ven |
| Norvegia                  | +47 23 50 0097      | http://www.usr.com/emailsupport/ea | 9:00 - 17:00, lun-ven |
| Polonia                   |                     | http://www.usr.com/emailsupport/pl |                       |
| Portogallo                | +351 (0)21 415 4034 | http://www.usr.com/emailsupport/pt | 9:00 - 17:00, lun-ven |
| Spagna                    | 902 117 964         | http://www.usr.com/emailsupport/es | 9:00 - 17:00, lun-ven |
| Svezia                    | +46 (0) 77 128 1020 | http://www.usr.com/emailsupport/ea | 9:00 - 17:00, lun-ven |
| Svizzera                  | +0848 840 200       | http://www.usr.com/emailsupport/de | 9:00 - 17:00, lun-ven |
| Turchia                   |                     | http://www.usr.com/emailsupport/tk |                       |
| Regno Unito               | 0870 844 4546       | http://www.usr.com/emailsupport/uk | 9:00 – 17:00, lun-ven |

Per informazioni aggiornate su come contattare l'assistenza tecnica, visitare il sito Web: http://www.usr.com/support/.

# Appendice B Specifiche

#### **Caratteristiche fisiche**

Porte Una porta RJ-45 da 10/100 Mbps Un ADSL RJ-11

#### **Caratteristiche ADSL**

Supporta la modulazione di linea DMT Supporta Annex A ADSL Full-Rate: fino a 8 Mbps in entrata, fino a 1 Mbps in uscita (G.992.1 e T1.413, Issue 2) Supporta ADSL G.Lite: fino a 1,5 Mbps in entrata, fino a 512 Kbps in uscita (G.992.2) Supporta Dying GASP

#### Funzioni ATM

Incapsulamento RFC1483 (IP, bridging e routing incapsulato) PPP su ATM (multiplazione LLC &VC) (RFC2364) IP classico (RFC1577) Regolazione traffico (UBR, CBR) Supporto OAM F4/F5 PPP su Ethernet Client

#### Funzioni di gestione

Aggiornamento firmware via gestione basata sul Web Gestione basata sul Web (configurazione) Indicatori di alimentazione Registrazione di eventi e cronologia Ping di rete QoS (Qualità di servizio)

#### SPECIFICHE

#### Funzioni di protezione

Accesso alla configurazione protetto da password Autenticazione utente (PAP/CHAP) con PPP Firewall NAT NAPT VPN pass through (modalità tunnel IPSec-ESP, L2TP, PPTP)

#### **Caratteristiche LAN**

IEEE 802.1d (bridging trasparente con auto apprendimento) DHCP Server (Server DHCP) Proxy DNS Routing statico, RIPv1 e RIP

#### Applicazioni

Netmeeting, ICQ, Real Player, QuickTime, DialPad, PC Anywhere, Telnet, SNTP, NNTP

#### **Caratteristiche radio**

#### Banda di frequenza modulo RF wireless

Radio 802.11g: 2,4 GHz Radio 802.11b: 2,4 GHz Europa - ETSI da 2412 a 2472 MHz (da Ch 1 a Ch 13) Francia da 2457 a 2472 MHz (da Ch 10 a Ch 13)

#### Tipo di modulazione

OFDM, CCK

#### Canali operativi conformi a IEEE 802.11b

13 canali (ETSI) 4 canali (Francia)

#### Canali operativi conformi a IEEE 802.11g

13 canali (Europa)

## Velocità di modulazione potenza di uscita RF - Potenza di uscita (dBm)

802.11b - 1 Mbps (16 dBm) 802.11b - 2 Mbps (16 dBm) 802.11b - 5,5 Mbps (16 dBm) 802.11b - 11 Mbps (16 dBm)

#### Velocità di moculazione - Potenza di uscita (dBm)

802.11g - 6 Mbps (15 dBm) 802.11g - 9 Mbps (15 dBm) 802.11g - 12 Mbps (15 dBm) 802.11g - 18 Mbps (15 dBm) 802.11g - 24 Mbps (15 dBm) 802.11g - 36 Mbps (15 dBm) 802.11g - 48 Mbps (15 dBm) 802.11g - 54 Mbps (15 dBm)

## Sensibilità ricezione velocità di modulazione - Sensibilità di ricezione da 2,412 a 2,484 HGz (dBm)

802.11b - 1 Mbps - (90 dBm) 802.11b - 2 Mbps - (88 dBm) 802.11b - 5,5 Mbps - (85 dBm) 802.11b- 11 Mbps - (84 dBm)

#### Velocità di modulazione - Sensibilità di ricezione tipica (dBm)

802.11g - 6 Mbps - (88 dBm) 802.11g - 9 Mbps - (87 dBm) 802.11g - 12 Mbps - (84 dBm) 802.11g - 18 Mbps - (82 dBm) 802.11g - 24 Mbps - (79 dBm) 802.11g - 36 Mbps - (75 dBm) 802.11g - 48 Mbps - (68 dBm) 802.11g - 54 Mbps - (68 dBm)

#### SPECIFICHE

#### Ambiente Conformità con i seguenti standard:

#### Temperatura: IEC 68-2-14

da o a 50 °C (operativa standard) da -40 a 70 °C (non operativa)

#### Umidità

da 10% a 90% (non condensata)

#### Vibrazioni

IEC 68-2-36, IEC 68-2-6

#### Urto IEC 68-2-29

Caduta IEC 68-2-32

**Dimensioni** 220 x 132 x 30 (mm)

#### Peso:

550 g

#### Alimentazione

12 V CC

#### Standard IEEE

IEEE 802.3, 802.3u, 802.11g, 802.1d ITU G.dmt ITU G.Handshake ITU T.413 issue 2 - ADSL full rate

#### Standard di conformità della compatibilità elettromagnetica

CE, ETSI, R&TTE, ETS 300 328, ETS 301 489

#### Protezione EN60950

Specifiche

#### **Standard Internet**

RFC 826 ARP RFC 791 IP RFC 792 ICMP RFC 768 UDP RFC 793 TCP RFC 783 TFTP Incapsulamento RFC 1483 AAL5 RFC 1661 PPP RFC 1866 HTML RFC 2068 HTTP RFC 2364 PPP su ATM

#### Specifiche

# Appendice C Conformità

### **€0560** Conformità CE

Dichiarazione di conformità

U.S. Robotics Corporation (935 National Parkway, Schaumburg, Illinois, 60173-5157, USA) dichiara sotto la propria responsabilità che il prodotto U.S. Robotics Wireless 54Mbps ADSL Router, modello 9110, a cui si riferisce questa dichiarazione, è conforme ai seguenti standard e/o ad altra documentazione normativa rilevante:

EN300 328 EN301 489-1 EN301 489-17 EN55022 EN55024 EN60950 EN61000-3-2 EN61000-3-3 EN50392

U.S. Robotics Corporation dichiara che il suddetto prodotto è conforme ai requisiti essenziali e alle altre norme rilevanti della direttiva europea 1999/5/EC.

È stata seguita la procedura di accertamento di conformità citata nell'Articolo 10(3) e descritta nell'Allegato II della direttiva 1999/5/EC.

Questo dispositivo è conforme alla raccomandazione europea 1999/519/ECC, relativa all'esposizione a radiazioni elettromagnetiche.

Dichiarazione di compatibilità di rete

Questo apparecchio è stato progettato per funzionare in modo corretto con tutte le reti PSTN dei Paesi appartenenti all'Unione Europea.

Il presente modem è fornito di connettore PSTN idoneo per il Paese in cui è stato acquistato. Se si necessita di utilizzare questo apparecchio su una rete diversa da quella per cui è stato acquistato, si consiglia di contattare il fornitore per ottenere assistenza sulla connessione.

Questo prodotto può essere utilizzato nei seguenti Paesi:

Belgio, Śvizzera, Paesi Bassi, Lussemburgo, Italia, Francia, Regno Unito, Irlanda, Spagna, Portogallo, Svezia, Norvegia, Danimarca, Finlandia, Repubblica Ceca, Polonia, Ungheria e Grecia.

#### Conformità

In merito allo standard IEEE 802.11g, sono disponibili al momento le seguenti informazioni relative alle restrizioni vigenti nei Paesi in cui è applicata la Direttiva R&TTE:

| Paese   | Banda di frequenza | Potenza di uscita            |
|---------|--------------------|------------------------------|
| Francia | 2454-2483,5 MHz    | 10 mW EIRP, ambiente esterno |

Frequenze di canale

| Canale | Frequenza<br>(Mhz) | ETSI |
|--------|--------------------|------|
| 1      | 2412               | х    |
| 2      | 2417               | Х    |
| 3      | 2422               | Х    |
| 4      | 2427               | Х    |
| 5      | 2432               | Х    |
| 6      | 2437               | Х    |
| 7      | 2442               | Х    |
| 8      | 2447               | Х    |
| 9      | 2452               | Х    |
| 10     | 2457               | Х    |
| 11     | 2462               | Х    |
| 12     | 2467               | Х    |
| 13     | 2472               | х    |

#### Norme europee per la tutela della salute

Questo dispositivo è conforme ai requisiti europei relativi all'esposizione a radiazioni elettro- magnetiche. Si consiglia di installare e utilizzare il prodotto in modo tale da rispettare una di- stanza minima di 20 cm tra il radiatore e l'utente. Questo dispositivo wireless è un trasmettitore/ricevitore ed è stato ideato e prodotto in conformità ai limiti per l'esposizione stabiliti dal Consiglio dell'Unione Europea e dalla Commissione internazionale per la protezione dalle radiazioni non ionizzanti (ICNIRP, 1999) per tutti gli utenti. Il livello di esposizione standard per i dispositivi portatili è espresso nell'unità di misura SAR (Specific Absorption Rate). Il valore SAR massimo di questo dispositivo wireless misurato nel corso dei test di conformità è 0,25 W/kg.

Canali operativi:

- Conforme a IEEE 802.11g
- 13 canali (ETSI)

Visitare il sito <u>www.usr.com</u> per informazioni sulle recenti restrizioni relative ai canali.

#### Conformità

## Appendice D Garanzia

### Due (2) anni di garanzia limitata di U.S. Robotics Corporation

#### **1.0 CONDIZIONI GENERALI**

1.1 La presente garanzia limitata è concessa esclusivamente all'utente/acquirente originale (CLIENTE) e non è trasferibile.

1.2 Nessun agente, rivenditore o partner commerciale di U.S. Robotics Corporation (U.S. ROBOTICS) è autorizzato a modificare i termini della garanzia per conto di U.S. Robotics.

1.3 La presente garanzia limitata esclude espressamente ogni prodotto che non sia stato acquistato come nuovo presso U.S. ROBOTICS o un rivenditore autorizzato.

1.4 La presente garanzia limitata è applicabile esclusivamente nel Paese o territorio in cui è previsto l'uso del prodotto (come indicato dal numero di modello e da eventuali etichette di approvazione delle telecomunicazioni locali affisse sul prodotto).

1.5 U.S. ROBOTICS garantisce al CLIENTE che questo prodotto è esente da difetti di fabbricazione e materiali, in normali condizioni di uso e servizio, per DUE (2) ANNI a partire dalla data di acquisto presso U.S. ROBOTICS o un rivenditore autorizzato.

1.6 Nel rispetto della presente garanzia, U.S. ROBOTICS si impegna, a propria discrezione, a riparare il prodotto o componente difettoso con componenti nuovi o revisionati oppure sostituire il prodotto o componente difettoso con un prodotto o componente nuovo o revisionato; qualora le due suddette opzioni non siano possibili, U.S. ROBOTICS potrà, a propria discrezione, rimborsare il CLIENTE con una somma non superiore al più recente prezzo di acquisto al dettaglio pubblicato da U.S. ROBOTICS per il prodotto, con la detrazione di eventuali tariffe di commissione. Tutti i prodotti o componenti sostituiti diventano di proprietà di U.S. ROBOTICS.

1.7 U.S. ROBOTICS garantisce i prodotti o componenti sostituiti in garanzia per NOVANTA (90) GIORNI a partire dalla data in cui il prodotto o componente viene inviato al Cliente.

1.8 U.S. ROBOTICS non garantisce né afferma che il prodotto sarà rispondente alle necessità del CLIENTE o funzionerà in combinazione con qualsiasi prodotto hardware o software di altre case.

1.9 U.S. ROBOTICS non garantisce né afferma che il funzionamento del software fornito con il presente prodotto sarà ininterrotto ed esente da errori o che tutti i difetti dei prodotti software verranno corretti.

1.10 U.S. ROBOTICS non è responsabile di eventuale software o dati contenuti o memorizzati dal CLIENTE nel presente prodotto.

GARANZIA

#### 2.0 OBBLIGHI DEL CLIENTE

2.1 Il CLIENTE si assume ogni responsabilità riguardo alla corrispondenza del prodotto a specifiche ed esigenze del CLIENTE stesso.

2.2 Si raccomanda al CLIENTE di creare una copia di backup di tutto il software fornito con il presente prodotto.

2.3 Il CLIENTE si assume ogni responsabilità riguardo alla corretta installazione e configurazione del presente prodotto ed è tenuto a garantire installazione, funzionamento e configurazione corretti, nonché compatibilità con l'ambiente operativo in cui il prodotto verrà utilizzato.

2.4 Il CLIENTE deve fornire a U.S. ROBOTICS una prova di acquisto datata (copia della ricevuta originale di acquisto presso U.S. ROBOTICS o un rivenditore autorizzato) per ottenere l'autorizzazione di ogni intervento in garanzia.

#### 3.0 SERVIZIO IN GARANZIA

3.1 Il CLIENTE deve rivolgersi al supporto tecnico U.S. ROBOTICS o a un centro di assistenza U.S. ROBOTICS autorizzato entro il periodo di garanzia applicabile per ricevere l'autorizzazione al servizio in garanzia.

3.2 Il CLIENTE deve fornire i numeri di modello e di serie del prodotto e una prova di acquisto datata (copia della ricevuta originale di acquisto presso U.S. ROBOTICS o un rivenditore autorizzato) per ottenere l'autorizzazione dell'intervento in garanzia.

3.3 Per maggiori informazioni su come contattare il supporto tecnico U.S. ROBOTICS o un centro di assistenza U.S. ROBOTICS autorizzato, visitare il sito Web di U.S ROBOTICS all'indirizzo www.usr.com.

3.4 Quando contatta il supporto tecnico U.S. ROBOTICS, il CLIENTE deve assicurarsi di avere a disposizione i seguenti dati/elementi:

- Numero di modello del prodotto
- Numero di serie del prodotto
- Prova di acquisto datata
- Nome di contatto e numero telefonico del CLIENTE
- Versione del sistema operativo in uso
- CD-ROM di installazione U.S. ROBOTICS
- Guida per l'installazione U.S. ROBOTICS

#### 4.0 SOSTITUZIONE IN GARANZIA

4.1 Nel caso in cui il supporto tecnico U.S. ROBOTICS o il centro di assistenza U.S. ROBOTICS autorizzato determini che il prodotto o componente presenti un problema direttamente attribuibile a difetti di fabbricazione e/o materiali e il prodotto sia ancora nel periodo di garanzia di DUE (2) ANNI, U.S. ROBOTICS fornirà al CLIENTE un numero RMA (Return Material Authorisation) e le istruzioni per la restituzione del prodotto alla sede di recapito U.S. ROBOTICS autorizzata, a condizione che il CLIENTE includa una copia della prova di acquisto datata (ricevuta originale di acquisto presso U.S. ROBOTICS o un rivenditore autorizzato) insieme al prodotto o componente restituito.

4.2 l prodotti o componenti inviati a U.S. ROBOTICS senza un numero RMA fornito da U.S. ROBOTICS o da un centro di assistenza U.S. ROBOTICS autorizzato verranno immediatamente restituiti.

4.3 Il CLIENTE si impegna a sostenere le spese di spedizione per l'invio del prodotto al centro restituzioni U.S. ROBOTICS autorizzato, ad assicurare il pacco inviato o ad assumersi il rischio di perdita o danneggiamento durante la spedizione e ad utilizzare un imballaggio equivalente alla confezione originale.

4.4 U.S. ROBOTICS non si assume alcuna responsabilità per la perdita o il danneggiamento del pacco fino al momento del ricevimento dell'articolo da parte di un centro restituzioni U.S. ROBOTICS autorizzato.

4.5 I prodotti resi su autorizzazione verranno disimballati, ispezionati e confrontati con i numeri di modello e di serie del prodotto per cui il numero RMA era stato autorizzato. La data e il luogo di acquisto indicati nella prova di acquisto allegata verranno verificati. U.S. ROBOTICS si riserva il diritto di negare l'assistenza in garanzia nel caso in cui l'ispezione del prodotto o componente restituito non corrisponda alle informazioni fornite dal CLIENTE e sulla base delle quali è stata autorizzata la restituzione.

4.6 Una volta che l'articolo restituito è stato disimballato, ispezionato e testato, U.S. ROBOTICS, a propria discrezione, provvederà a ripararlo o sostituirlo utilizzando prodotti o componenti nuovi o revisionati, fino a ripristinare le condizioni operative del prodotto.

4.7 U.S. ROBOTICS si impegna a fare il possibile per restituire al CLIENTE il prodotto o componente sostituito o riparato, a spese di U.S. ROBOTICS, entro VENTUNO (21) GIORNI dalla data di ricevimento dell'articolo presso il centro restituzioni U.S. ROBOTICS autorizzato.

4.8 U.S. ROBOTICS non sarà responsabile di eventuali danni causati da ritardi nella restituzione di prodotti o componenti sostituiti o riparati.

#### 5.0 LIMITAZIONI

5.1 SOFTWARE DI TERZE PARTI: questo prodotto U.S. ROBOTICS può includere software di terze parti oppure esservi allegato; l'uso di tali software è regolato da un distinto contratto di licenza per l'utente finale fornito dai produttori del software. La presente garanzia limitata U.S. ROBOTICS non si applica a tali prodotti software di altre case. Fare riferimento al contratto di licenza per l'utente finale che regola l'uso di tali prodotti software per la relativa garanzia.

5.2 DANNI DOVUTI AD USO IMPROPRIO. NEGLIGENZA. INOSSERVANZA DELLE NORME DI UTILIZZO. INSTALLAZIONE INADEGUATA E/O FATTORI AMBIENTALI: nei limiti consentiti dalla legge, la presente garanzia limitata U.S. ROBOTICS non è applicabile alla normale usura del prodotto, a danni o perdita di dati causati da interoperabilità con versioni attuali o future del sistema operativo in uso e/o altro software e hardware attuale o futuro, ad alterazioni (da parte di persone diverse da rappresentanti U.S. ROBOTICS o staff di centri di assistenza U.S. ROBOTICS autorizzati), a danni causati da errori dell'operatore o dall'inosservanza delle istruzioni indicate nel manuale o in altra documentazione per l'utente, a danni causati da fenomeni naturali quali fulmini, tempeste, alluvioni, incendi, terremoti, ecc., a prodotti il cui numero di serie è stato manomesso o rimosso, a uso improprio e negligenza, a danni causati da eccessive condizioni fisiche, termiche o elettriche, a prodotti contraffatti, a danni o perdita di dati causati da virus. bachi, cavalli di Troia informatici o danneggiamenti di memoria, a difetti del prodotto causati da incidenti e utilizzo improprio (comprese, ma non a titolo esclusivo, installazione inadeguata e connessione a voltaggi e prese non corretti), a guasti causati da prodotti non forniti da U.S. ROBOTICS, a danni causati da umidità. ambienti corrosivi, sovratensione, trasporto, anormali condizioni di utilizzo e all'uso del prodotto al di fuori del Paese o territorio in cui ne è previsto l'uso (come indicato dal numero di modello e da eventuali etichette di approvazione delle telecomunicazioni locali affisse sul prodotto).

5.3 NEI LIMITI CONSENTITI DALLA LEGGE, LE SUDDETTE GARANZIE E I SUDDETTI RIMEDI SONO ESCLUSIVI E SOSTITUISCONO TUTTE LE ALTRE GARANZIE O CONDIZIONI, ESPRESSE O IMPLICITE, DI FATTO O AI SENSI DELLA LEGGE, STATUTARIE O DI ALTRA NATURA, COMPRESE LE GARANZIE O LE CONDIZIONI DI COMMERCIABILITÀ, IDONEITÀ A SCOPI PARTICOLARI, QUALITÀ SODDISFACENTE, CORRISPONDENZA ALLA DESCRIZIONE E NON VIOLAZIONE, RISPETTO ALLE QUALI SI DECLINA OGNI RESPONSABILITÀ. U.S. ROBOTICS NON SI ASSUME NÉ AUTORIZZA ALTRE PERSONE AD ASSUMERE PER SUO CONTO ULTERIORI RESPONSABILITÀ IN RELAZIONE ALLA VENDITA, ALL'INSTALLAZIONE, ALLA MANUTENZIONE, ALLA GARANZIA O ALL'USO DEI PROPRI PRODOTTI.

5.4 LIMITAZIONE DELLA GARANZIA. FATTE SALVE LE DISPOSIZIONI PREVISTE DALLA LEGGE, U.S. ROBOTICS E I SUOI FORNITORI NON POTRANNO ESSERE RITENUTI RESPONSABILI PER INADEMPIMENTO O ATTO ILL-ECITO, COMPRESA LA NEGLIGENZA, DI QUALSIASI DANNO CONSEQUENZIALE, INDIRETTO, SPECIFICO O PUNITIVO DI QUALSIASI TIPO O DELLA PERDITA DI INTROITI, PROFITTI O AFFARI, DELLA PERDITA DI INFOR-MAZIONI O DATI O DI ALTRE PERDITE FINANZIARIE DOVUTE O COLLEGATE ALLA VENDITA, ALL'INSTALLAZI-ONE, ALLA MANUTENZIONE, ALL'USO, ALLE PRESTAZIONI, AL GUASTO O ALL'INTERRUZIONE DI SERVIZIO DEI SUOI PRODOTTI, ANCHE QUALORA U.S. ROBOTICS O UNO DEI SUOI RIVENDITORI AUTORIZZATI SIA STATO AVVERTITO DELLA POSSIBILITÀ DI TALI DANNI. LA RESPONSABILITÀ DI U.S. ROBOTICS È LIMITATA ALLA RIPARAZIONE, ALLA SOSTITUZIONE O AL RIMBORSO DEL PREZZO DI ACQUISTO DEL PRODOTTO, A SUA DISCREZIONE. QUESTA LIMITAZIONE DI RESPONSABILITÀ PER DANNI NON VIENE MODIFICATA QUALORA I RIMEDI DESCRITTI NON CONSEGUANO IL LORO SCOPO FONDAMENTALE.

#### 6.0 DECLINAZIONE DI RESPONSABILITÀ

Alcuni Paesi, Stati, territori o regioni non autorizzano l'esclusione o la limitazione delle garanzie implicite o la limitazione dei danni incidentali o consequenziali per alcuni prodotti forniti ai consumatori o la limitazione della responsabilità per danni personali; pertanto, le suddette limitazioni o esclusioni potrebbero non essere applicabili o essere applicabili solo parzialmente. Nei casi in cui per legge non sia consentito escludere del tutto le garanzie implicite, le stesse saranno limitate ai DUE (2) ANNI di durata della presente garanzia scritta. La presente garanzia attribuisce al CLIENTE diritti legali specifici che possono variare da Paese a Paese.

#### 7.0 DIRITTO APPLICABILE

La presente garanzia limitata è soggetta alle leggi in vigore nello stato dell'Illinois, Stati Uniti, ad esclusione dei relativi principi sui conflitti di legge e dell'applicazione della Convenzione delle Nazioni Unite sui contratti per la vendita internazionale di beni (International Sale of Goods).

U.S. Robotics Corporation 935 National Parkway Schaumburg, IL, 60173 U.S.A.

Printed in XXXXXX